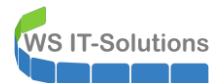

# <u>Inhalt</u>

| Zielsetzung                                  | 2  |
|----------------------------------------------|----|
| Abschaltung von IPAM                         | 2  |
| Planung der Migration                        | 2  |
| Migration von WS-IPM zu WS-MON               | 2  |
| Neuinstallation des Servers WS-MON           | 2  |
| Migration des Services PRTG                  | 6  |
| Vorbereitung                                 | 6  |
| Installation von PRTG auf WS-MON             | 6  |
| Datenübernahme                               | 7  |
| Anpassungen und Nacharbeiten                 | 11 |
| Migration des Services SYSLOG                | 18 |
| Migration der Monitoring-Scripte von WS-RDS1 | 24 |
| Nacharbeiten                                 | 28 |
| Entfernen des alten Servers WS-IPM           | 28 |
| Konfiguration der Datensicherung             | 28 |
| Zusammenfassung                              | 31 |

## <u>Zielsetzung</u>

Mein Server WS-IPM läuft noch mit Windows Server 2012R2. Auf ihm laufen mein IPAM (IP Address Management), eine PRTG-Monitoring-Instanz und ein SYSLOG-Server für meine Firewall-Protokollierung. Im Rahmen meiner Migration auf Windows Server 2019 sollen die Services auf ein modernes Betriebssystem migriert werden.

## Abschaltung von IPAM

Die IPAM-Instanz läuft seit 2013 nahezu durch und sammelt verschiedene, IP-basierte Informationen in einer Datenbank. Daraus können forensische Informationen abgeleitet werden. Zusätzlich hatte ich IPAM auch zur IP-Adressverwaltung verwendet. Die Idee war nicht schlecht. Aber mehrere Punkte stören mich:

- der Zugriff ist nur über den Servermanager möglich. Ein echtes Remoting ist sehr umständlich.
- Statische DNS-Einträge werden nicht erkannt. Man muss diese immer manuell einpflegen.
- Das Layout der Bereiche und Ranges ist nicht intuitiv.
- Es gibt außer einem Inplace-Upgrade keinen Migrationspfad für die Datenbank!

In der Folge habe ich den Service seit mehreren Monaten nicht mehr weiter gepflegt. Und wie vor einer Hausrenovierung stellt sich auch vor einer Migration die Frage: Brauche ich das wirklich noch? In meinem Fall lautet die Antwort nein.

### Planung der Migration

So verbleiben nur noch 2 Services: Das PRTG-Monitoring und der SYSLOG-Server. Für beide gibt es ein Side-By-Side-Migrationsszenario. Ich kann also einen neuen Server erstellen und die Dienste übertragen. Da der IPAM nicht mitkommt, kann ich auch einen neuen Servernamen vergeben, der besser zum Anwendungsfall passt: WS-MON (Monitoring).

Zusätzlich werde ich noch einige Scriptaufgaben auf das neue System verschieben, die ich derzeit auf einem anderen Server bereitgestellt habe. Diese fallen in die Kategorie Monitoring und ergänzen das Angebot der Dienste.

# Migration von WS-IPM zu WS-MON

### Neuinstallation des Servers WS-MON

Als Betriebssystem empfiehlt der Hersteller von PRTG (Paessler) Windows Server 2019. Leider wird eine Server-Core-Version nicht supportet. Daher installiere ich einen Windows Server 2019 mit Desktop-Experience.

Aktuell läuft die alte VM mit dem Server WS-IPM auf meinem alten WS-HV1 (Hyper-V-Host mit Windows Server 2016). Auf diesem habe ich weder freien RAM noch ausreichend freien Speicher auf der Festplatte. Daher erstelle ich die VM auf meinem neuen WS-HV3. Nach der Migration aller Services wird die VM dann auf den alten Server verschoben. Die VM-Version muss also mit Windows Server 2016 kompatibel sein. Daher erstelle ich die VM mit der PowerShell. Die Windows-Installation hatte ich bereits vor einigen Wochen als Basis-VHDX vorbereitet. Diese kann ich nun einfach reinkopieren:

```
New-VM -Name 'WS-MON' -Path 'V:\Hyper-V' -Version '8.0' -Generation 2 -SwitchName 'LAN-100' `
    -NoVHD -MemoryStartupBytes 2GB
Set-VM -Name 'WS-MON' -ProcessorCount 4 -DynamicMemory -MemoryMaximumBytes 3GB `
    -MemoryMinimumBytes 1GB
Set-VM -Name 'WS-MON' -AutomaticStartAction Start -AutomaticStartDelay 45
Get-VMIntegrationService -VMName 'WS-MON' | Enable-VMIntegrationService
New-Item -Path 'V:\Hyper-V\WS-MON\Virtual Hard Disks' -ItemType Directory | Out-Null
Copy-Item -Path 'V:\Base\Win2019-1908.vhdx' `
    -Destination 'V:\Hyper-V\WS-MON\Virtual Hard Disks\HDD0-System.vhdx'
Add-VMHardDiskDrive -VMName 'WS-MON' -Path 'V:\Hyper-V\WS-MON\Virtual Hard Disks\HDD1-System.vhdx' `
    -ControllerType SCS1
New-VHD -Path 'V:\Hyper-V\WS-MON\Virtual Hard Disks\HDD1-Monitor.vhdx' -Dynamic -SizeBytes 100GB
Add-VMHardDiskDrive -VMName 'WS-MON' -Path 'V:\Hyper-V\WS-MON\Virtual Hard Disks\HDD1-Monitor.vhdx' `
    -ControllerType SCS1
Start-VM -Name 'WS-MON'
```

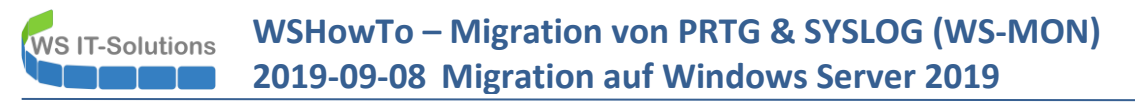

Ein OOBE später kann der Server in die Infrastruktur als WS-MON aufgenommen werden. Eine freie IPv4 habe ich auch herausgefunden: 192.168.100.18/24. Nach dem DomainJoin verschiebe ich noch das Computerkonto im AD in die richtige Organisationseinheit. Somit werden alle Gruppenrichtlinien angewendet:

| Active Directory-Benutzer und -Computer                                                                                                    |                                                                                                    |                                                                                                    |
|----------------------------------------------------------------------------------------------------|----------------------------------------------------------------------------------------------------|----------------------------------------------------------------------------------------------------|
| Datei Aktion Ansicht ?                                                                                                    |                                                                                                    |                                                                                                    |
| ← ⇒   2 💼   🤾 🗉   🗙 💷 Q 🕞   🛛 🖬                                                                                                    | 1 🗏 🐮 👕 🍸 🗾 🎉                                                                                                    |                                                                                                    |
| <ul> <li>Active Directory-Benutzer und -Computer [WS-DC1</li> <li>Gespeicherte Abfragen</li> <li>ws.its</li> <li>Domain Controllers</li> <li>ForeignSecurityPrincipals</li> <li>Keys</li> <li>LostAndFound</li> <li>Managed Service Accounts</li> <li>Microsoft Exchange Security Groups</li> <li>Program Data</li> <li>System</li> <li>Users</li> <li>AdminArea</li> <li>Benutzer</li> <li>Clients</li> <li>Server</li> <li>Server</li> <li>Server-HyperV</li> <li>Server-HZ</li> <li>Server-MX</li> <li>Server-RDS</li> <li>Server-Standard</li> </ul> | Name           Image: WS-ATA           Image: WS-CA1           Image: WS-CA1           Image: WS-CA1           Image: WS-CA1           Image: WS-FS1           Image: WS-FS2           Image: WS-FS1           Image: WS-FS1           Image: WS-FS1           Image: WS-FS1           Image: WS-FS1           Image: WS-WAND           Image: WS-WAC | Typ<br>Computer<br>Computer<br>Computer<br>Computer<br>Computer<br>Computer<br>Computer<br>Computer<br>Computer |

Im alten WS-IPM hatte ich für die SYSLOG-Installation einfach einen Ordner auf Laufwerk c: erstellt. Dieser wurde im Laufe der Zeit immer größer und die Datensicherung der VM dauerte immer länger. Das soll auf dem neuen Server nicht passieren. Daher erstelle ich für die Protokolldateien ein eigenes Volume auf einer separaten VHDX. Das Volume ist schnell erstellt:

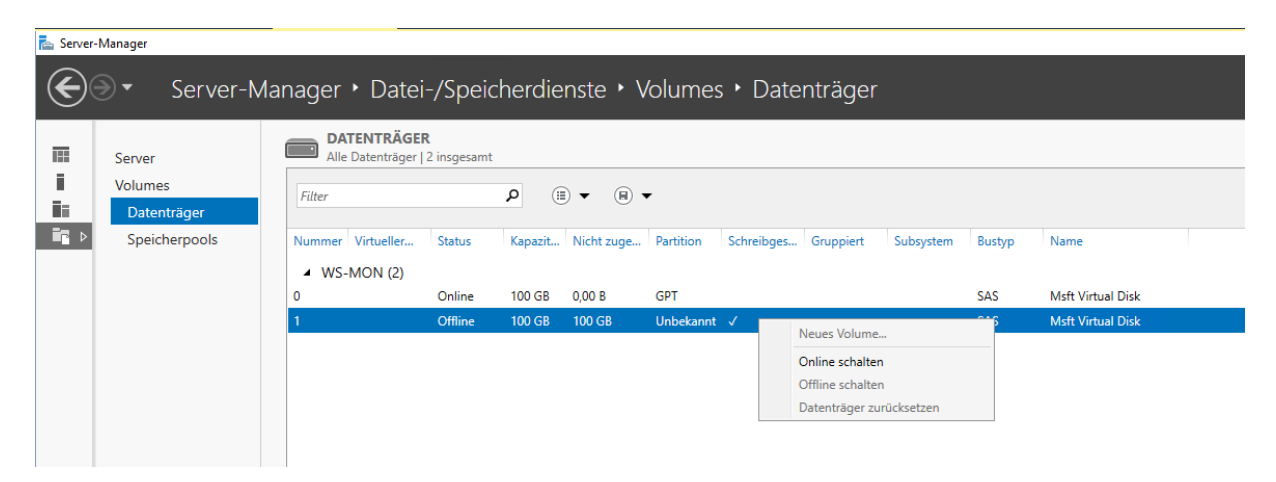

| Auswahl bestätige<br>Vorbemerkungen<br>Server und Datenträger                            | CN<br>Überprüfen Sie die folgenden<br>dann auf "Erstellen".                                                                                                    | Einstellungen auf Korre                                                                     | ektheit, und klic | ken Sie |  |
|------------------------------------------------------------------------------------------|----------------------------------------------------------------------------------------------------|---------------------------------------------------------------------------------------------|-------------------|---------|--|
| Größe<br>Laufwerkbuchstabe oder<br>Dateisystemeinstellungen<br>Bestätigung<br>Ergebnisse | VOLUMEORT<br>Server:<br>Datenträger:<br>Freier Speicherplatz:<br>VOLUMEEIGENSCHAFTEN<br>Volumegröße:<br>Laufwerkbuchstabe oder -pfad:<br>Volumebezeichnung:<br>DATEISYSTEMEINSTELLUNGEN<br>Dateisystem:<br>Erstellung kurzer Dateinamen:<br>Größe der Zuordnungseinheit: | WS-MON<br>Datenträger "1"<br>100 GB<br>E:\<br>Monitoring<br>NTFS<br>Deaktiviert<br>Standard |                   |         |  |

Damit die Logfiles der Monitoring-Partition nicht zu stark anwachsen, konfiguriere ich noch die Datendeduplizierung auf dem neuen Volume. Dazu ist aber auch die Rolle erforderlich:

| 🚰 Assistent zum Hinzufügen von Rollen und Features                                                                                                    |                                                                                                    |                        |                                                                                                    | -                                                                     |                                                                                   | ×                |
|----------------------------------------------------------------------------------------------------|----------------------------------------------------------------------------------------------------|------------------------|----------------------------------------------------------------------------------------------------|-----------------------------------------------------------------------|-----------------------------------------------------------------------------------|------------------|
| Assistent zum Hinzufügen von Rollen und Features      Serverrollen auswählen      Vorbereitung     Installationstyp     Serverauswahl     Serverrollen     Features     Bestätigung | ine Rolle aus, die auf dem<br>Lightweight Directory Sen<br>Domänendienste<br>Rechteverwaltungsdienste<br>Verbunddienste<br>Zertfikatdienste                                                                                                    | n ausgewählte<br>vices | en Server installiert we<br>Beschreibung<br>Die Datenduplizien<br>Einsparung von Sp<br>dem Datenträger b<br>dem Volume jeweil<br>einzelne Kopie ider<br>gespeichert wird. | ws<br>rden so<br>ung trä<br>eicherp<br>ei, inde<br>s nur e<br>ntische | ZIELSERV<br>5-MON.ws<br>oll.<br>igt zur<br>olatz auf<br>em auf<br>eine<br>r Daten | X<br>/ER<br>.its |
| Ergebnisse                                                                                                    | ienste (1 von 12 installiert<br>CSI-Dienste<br>er<br>dner<br>che für Netzwerkdateien<br>er-VSS-Agent-Dienst<br>luplizierung<br>espaces<br>kation<br>server<br>speicheranbieter (VDS- ur<br>en-Manager für Dateiserve<br>NFS<br>ste (Installiert) | t)<br>nd VSS-ł<br>er   | gespeichert wird.                                                                                                    |                                                                       |                                                                                   |                  |

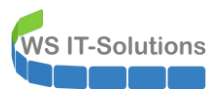

|        | € Server-M                                                                   | anager • Dat                   | ei-/Speicł          | nerdiens          | te • Vol                             | umes •                               |                                      |                                          |                                      | • ③                     |
|--------|------------------------------------------------------------------------------|--------------------------------|---------------------|-------------------|--------------------------------------|--------------------------------------|--------------------------------------|------------------------------------------|--------------------------------------|-------------------------|
|        | Server                                                                       | Alle Volumes L                 | 4 inscesamt         |                   |                                      |                                      |                                      |                                          |                                      |                         |
| i      | Volumes                                                                      | Filter                         | - insgesuite        | <u>م</u> (iii) م  | (■) ▼                                |                                      |                                      |                                          |                                      |                         |
|        | Datenträger                                                                  | ★ 14.1                         | <b>C L D C</b>      |                   | <b>D</b> (1) (1)                     | IZ DOD                               | 5 1 6 11                             |                                          |                                      |                         |
|        | Freigaben                                                                    | WS-MON (4)                     | Status Bezei        | cnnung aes        | Bereitstellung                       | g Kapazitat                          | Freier Speicr                        | erpiatz Dedu                             | plizierungsrate                      | Einsparungen            |
|        | iSCSI                                                                        | \\?53                          | Wiede               | erherstellung     | Fest                                 | 499 MB                               | 76,8 MB                              |                                          |                                      |                         |
|        | Arbeitsordner                                                                | \\?a8<br>C:                    | Syster              | n                 | Fest<br>Fest                         | 95,0 MB<br>99,4 GB                   | 69,2 MB<br>86,5 GB                   |                                          |                                      |                         |
|        |                                                                              | E:                             | Monit               | oring             | Fest                                 | Neue F                               | eigabe                               |                                          |                                      |                         |
|        |                                                                              |                                |                     |                   |                                      | Neuer                                | virtueller iSCSI-                    | Datenträger                              |                                      |                         |
|        |                                                                              |                                |                     |                   |                                      | Dateisy                              | stem auf Fehle                       | r überprüfen                             |                                      |                         |
|        |                                                                              | Zuletzt aktualisiert ar        | n 08.09.2019 11:1   | 5:56              |                                      | Laufwei                              | ksbuchstaben                         | und Zugriffspf                           | ade verwalten                        |                         |
|        |                                                                              | a and a contract of            | Selected by the     |                   |                                      | Format                               | eren                                 |                                          |                                      |                         |
|        |                                                                              | FREIGABEN                      |                     |                   |                                      | Volume<br>Volume                     | erweitern<br>löschen                 |                                          |                                      |                         |
|        |                                                                              | Es sind keine zugehöri         | gen Freigaben ve    | rfügbar.          |                                      | Datend                               | eduplizierung                        | konfigurieren                            |                                      |                         |
|        |                                                                              |                                | Es sind keine zuge  | ehörigen Freiga   | ben vorhander                        | Eigenso                              | haften                               | карагнан                                 | 100 GB                               |                         |
| Parks  |                                                                              | ring (5.3.)"                   | _                   |                   | ~                                    |                                      |                                      | 100% 70080                               | ardnet                               | 100 GB 7uc              |
| i Dedu | plizierungseinstellungen für Monito                                          | ring (E:\)                     |                     | ᡖ ws-mon -        | Deduplizierungsz                     | zeitplan                             |                                      |                                          | √ (23)       1     −                 |                         |
| Mo     | nitoring (E:\)                                                               |                                |                     | WS-M0             | ON.ws.its                            |                                      |                                      |                                          |                                      |                         |
| Dat    | endeduplizierung aktivieren: Allg                                            | emeiner Dateiserver            |                     | Hinter            | grundoptimierun                      | g aktivieren                         |                                      |                                          |                                      | ^                       |
|        | Alter (in Tagen), ab dem Dateien ded<br>Geben Sie die Dateierweiterungen eir | upliziert werden sollen: 1     | olizierung          | Die Da<br>des Sy: | tendeduplizierun<br>stems angehalten | g wird regelmäß<br>, um die Leistun  | ig mit niedriger<br>g möglichst nich | Priorität ausgefüh<br>t zu beeinträchtig | irt und bei Auslast<br>jen.          | ung g                   |
| 3      | usschließen möchten. Trennen Sie d<br>doc,txt,png"                           | ie Erweiterungen durch ein Ko  | omma. Beispiel:     | 🔽 Dure            | hsatzoptimierung                     | aktivieren                           |                                      |                                          | (                                    | $\overline{\mathbf{O}}$ |
| ,      | Auszuschließende Standarddateierwe                                           | iterungen: edb,                | jrs                 | Währ<br>ausge     | end der angegeb<br>eführt und verbra | enen Zeiten wir<br>ucht die erforde  | d die Datendedu<br>rlichen Ressourc  | plizierung mit nor<br>en, um die Leistur | maler Priorität<br>19 zu maximieren. |                         |
| ,      | Auszuschließende benutzerdefinierte                                          | Dateierweiterungen:            |                     | Woch              | nentage:                             | ✓ Montag ✓ Freitag                   | ✓ Dienstag ✓ Samstag                 | ✓ Mittwoch ✓ Sonntag                     | ✓ Donnerstag                         | 9                       |
| ſ      | (licken Sie auf "Hinzufügen", um Ord                                         | ner (incl. Dateien) von der Da | tendeduplizierung a | Start             | tzeit:                               | <mark>15:00</mark> ~                 |                                      |                                          |                                      |                         |
|        |                                                                              |                                |                     | Dau               | er (in Stunden):                     | 1                                    |                                      |                                          |                                      |                         |
|        |                                                                              |                                |                     | Zwei              | ten Zeitplan für d                   | ie Durchsatzopt                      | imierung erstelle                    | n                                        | (                                    | 0                       |
|        | Zeitplan für die Deduplizierung festle                                       | :gen                           |                     | Währ<br>ausge     | end der angegeb<br>eführt und verbra | enen Zeiten wird<br>ucht die erforde | d die Datendedu<br>rlichen Ressourc  | plizierung mit nor<br>en, um die Leistur | maler Priorität<br>19 zu maximieren. |                         |
|        |                                                                              |                                | OK Abbre            | Woch              | nentage:                             | ✓ Montag ✓ Freitag                   | ✓ Dienstag ✓ Samstag                 | ✓ Mittwoch ✓ Sonntag                     | ✓ Donnerstag                         | 9                       |
|        |                                                                              |                                |                     | Start             | tzeit:                               | 09:00 ~                              |                                      |                                          |                                      |                         |

Nun bekommt der Server noch alle genehmigten Windows Updates. Im WSUS verschiebe ich das Computerobjekt in den richtigen Container:

| Update Services                                                                                                    |       |                                                                                                    |                |                                |
|----------------------------------------------------------------------------------------------------|-------|----------------------------------------------------------------------------------------------------|----------------|--------------------------------|
| 📷 Datei Aktion Ansicht Fenster ?                                                                                                    |       |                                                                                                    |                |                                |
| 🗢 🔿 🙍 🖬                                                                                                    |       |                                                                                                    |                |                                |
| Update Services                                                                                                    | Nich  | t zugewiesene Computer (1 Computers von 1 angezeigt, 27 insgesamt)                                                                                                    |                |                                |
| → WS-CM<br>→ W Updates                                                                                                    | Statu | s: Alle - 🔾 Aktualisieren                                                                                                    |                |                                |
| 🗸 🛃 Computer                                                                                                    | 0 N   | lame                                                                                                    | IP-Adresse     | Betriebssystem                 |
| V Ne Alle Computer                                                                                                    | A w   | s-mon.ws.its                                                                                                    | 192.168.100.18 | Windows Server 2019 Datacenter |
| <ul> <li>Clients</li> <li>Clients</li> <li>Clients</li> <li>Clients</li> <li>Update-Sofort</li> <li>Update-Verzoegert</li> <li>Downstreamserver</li> <li>Synchronisierungen</li> <li>Berichte</li> <li>Optionen</li> </ul> |       | Gruppenmitgliedschaft für Computer festlegen X Wahlen Sie die Gruppen aus, denen dieser Computer angehören die Gruppe "Nicht zugewiesene Computer" verschoben. Glients Glients Update-Safort Update-Verzoegent |                |                                |

Nach dem Neustart ist das Basissystem einsatzbereit. Das Monitoring und das Backup konfiguriere ich im Schritt Nacharbeiten.

### Migration des Services PRTG

### Vorbereitung

Von PRTG gibt es eine detaillierte Anleitung zur Migration einer bestehenden PRTG-Installation. Ich verwende derzeit die freie Edition und möchte das auch beibehalten.

Für die Kommunikation mit den Servern von Paessler ist eine Freischaltung in meiner Firewall (PFSense) erforderlich. Ich nehme die neue IPv4 in die Gruppe auf:

|                       |                                      | · · · · · ·                                          |                                                   |                                                                     |                                                                                   |                                          |                                           |                                                                      | -                                |
|-----------------------|--------------------------------------|------------------------------------------------------|---------------------------------------------------|---------------------------------------------------------------------|-----------------------------------------------------------------------------------|------------------------------------------|-------------------------------------------|----------------------------------------------------------------------|----------------------------------|
| □ ✓ 0 /1.23 MiB       | IPv4 TCP                             | ServerOut_<br>MXServer                               | *                                                 | Target_MXUpdate                                                     | e1 Ports_HTTPS                                                                    | *                                        | none                                      | MXUpdate HTTPS                                                       | ₺₡©⊘<br>₫                        |
| 2 /18.56 GiB          | IPv4 TCP                             | ServerOut_<br>MXServer                               | *                                                 | Target_MXUpdate                                                     | e2 Ports_HTTP                                                                     | *                                        | none                                      | MXUpdate HTTP                                                        | ᡫ᠕ᢕ⊘<br>۩                        |
| □ ✓ 0 /20.13<br>■ MiB | IPv4 TCP                             | ServerOut_<br>WinUpdate                              | *                                                 | Target_MSUpdate                                                     | e Ports_HTTPS                                                                     | *                                        | none                                      | update.microsoft.com                                                 | ᡫ᠕ᢕ⊘<br>۩                        |
| □ ✔ 0 /0 B            | IPv4 TCP                             | ServerOut_<br>Paessler                               | *                                                 | Target_Paessler                                                     | Ports_HTTP                                                                        | *                                        | none                                      | Zugriff *.paessler.com                                               | ᢤ᠕ᢕ᠐<br>۩                        |
| 0 /11 KiB             | IPv4 ICMP                            | *                                                    | *                                                 | *                                                                   | *                                                                                 | *                                        | none                                      | ICMP                                                                 | ±.≁⊡0                            |
| Sense Syste           | m <del>-</del> Inter                 | rfaces 🔻 🛛 F                                         | irewall 👻                                         | Services 🕶                                                          | VPN ▼ Status ▼                                                                    | Diagr                                    | nostics 👻                                 | Help 🕶                                                               | ¢                                |
| Firewall / Alias      | es / Edit                            |                                                      |                                                   |                                                                     |                                                                                   |                                          |                                           |                                                                      | 0                                |
| Properties            |                                      |                                                      |                                                   |                                                                     |                                                                                   |                                          |                                           |                                                                      |                                  |
| Name                  | e Server0<br>The nam                 | )ut_Paessler<br>ne of the alias m                    | ay only consi                                     | ist of the character                                                | s "a-z, A-Z, 0-9 and _".                                                          |                                          |                                           |                                                                      |                                  |
| Description           | n Zugriff <sup>1</sup><br>A descrip  | *.paessler.com<br>ption may be en                    | tered here for                                    | r administrative ref                                                | erence (not parsed).                                                              |                                          |                                           |                                                                      |                                  |
| Тур                   | e Host(s)                            | )                                                    |                                                   |                                                                     | ~                                                                                 |                                          |                                           |                                                                      |                                  |
| Host(s)               |                                      |                                                      |                                                   |                                                                     |                                                                                   |                                          |                                           |                                                                      |                                  |
| Hin                   | t Enter as<br>re-resolve<br>as 192.1 | many hosts as o<br>ed and updated.<br>68.1.16/28 may | desired. Host<br>. If multiple IP<br>also be ente | s must be specified<br>s are returned by a<br>red and a list of inc | d by their IP address or<br>a DNS query, all are used<br>dividual IP addresses wi | fully quali<br>I. An IP ra<br>II be gene | ified domain r<br>ange such as<br>erated. | name (FQDN). FQDN hostnames are<br>192.168.1.1-192.168.1.10 or a sma | e periodically<br>Il subnet such |
| IP or FQD             | 192.168                              | 3.100.14                                             |                                                   |                                                                     | WS-IPM (PRTG)                                                                     |                                          |                                           | 💼 Delete                                                             |                                  |
|                       |                                      |                                                      |                                                   |                                                                     |                                                                                   |                                          |                                           |                                                                      |                                  |

### Installation von PRTG auf WS-MON

Der erste für mich relevante Schritt der Migrationsanleitung lautet "Step 1b: Install PRTG on the Target System". Ich starte die Installation:

| 🕥 Setup - PRTG Network Monitor — 🗆 🗙                                                                                                    |
|----------------------------------------------------------------------------------------------------|
| Lizenzvereinbarung<br>Lesen Sie bitte folgende, wichtige Informationen bevor Sie fortfahren.                                            |
| Lesen Sie bitte die folgenden Lizenzvereinbarungen. Benutzen Sie bei Bedarf die<br>Bildlaufleiste oder drücken Sie die "Bild Ab"-Taste. |
| Sie erklären sich mit den Lizenzvereinbarungen einverstanden, die Sie hier finden:                                                      |
| https://www.de.paessler.com/company/terms                                                                                               |
| Ich akzeptiere die Vereinbarung     O Ich lehne die Vereinbarung ab      www.paessler.com     Weiter > Abbrechen                        |

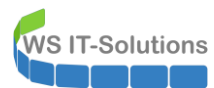

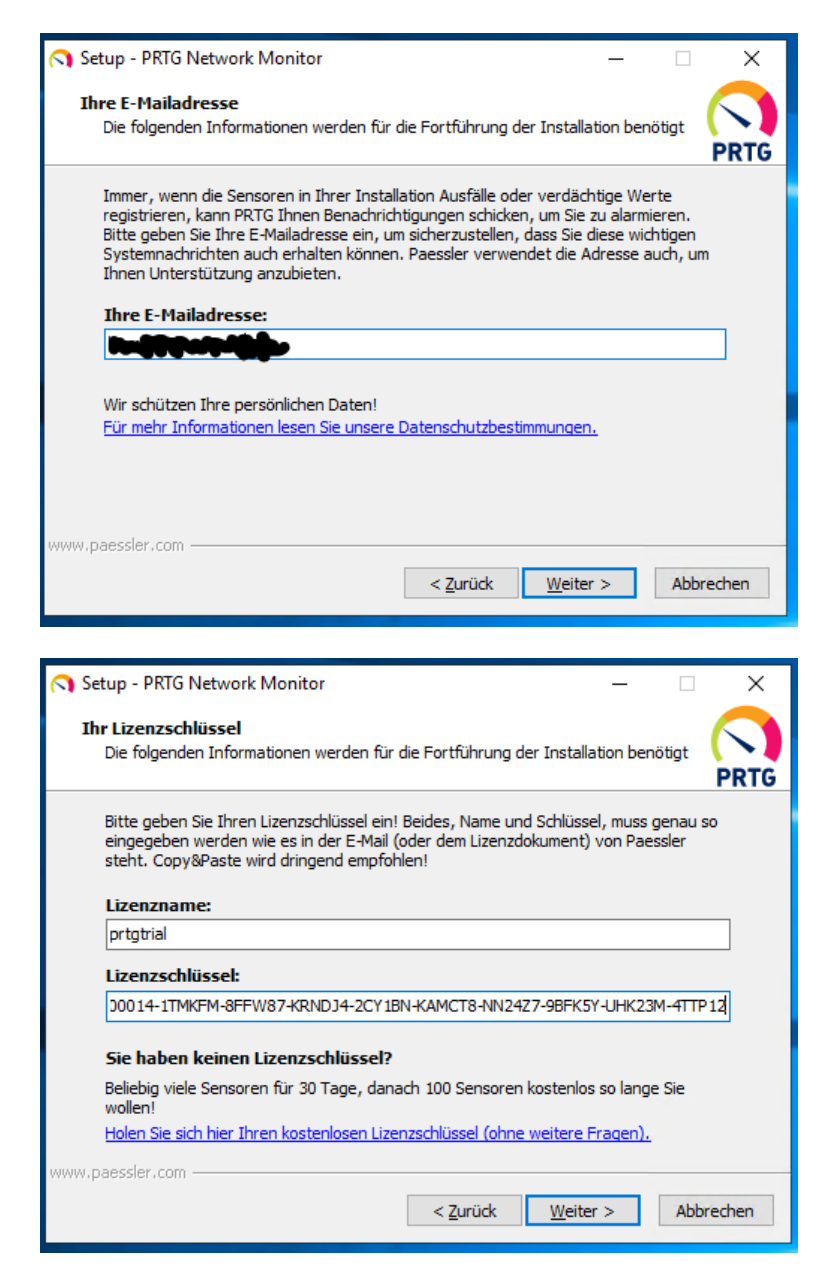

Die Installation läuft fehlerfrei durch.

### <u>Datenübernahme</u>

Im nächsten Schritt "Step 2: Stop Core and Probe Services on Source and Target System" muss ich alle Services auf beiden PRTG-Maschinen beenden. Das bedeutet also einen Ausfall im Monitoring:

| PRTG Prohe Service                  | Name 🔺                        | Beschreibung          | Status        | Starttyp    |                 | Anmelden als   |
|-------------------------------------|-------------------------------|-----------------------|---------------|-------------|-----------------|----------------|
| RTG TTODE SELVICE                   | 🔍 Plug & Play                 | Ermöglicht de         | Wird au       | Manuell     |                 | Lokales System |
| Den Dienst <u>beenden</u>           | 🌼 PRTG Core Server Service    | Führt ein Mon         |               | Automatisch |                 | Lokales System |
| Den Dienst <u>neu starten</u>       | 🔍 PRTG Probe Service          | Performs net          | Wird au       | Automatisch |                 | Lokales System |
|                                     | 🐘 RAS-Verbindungsverwaltung   | Verwaltet Ein         |               | Manuell     |                 | Lokales System |
| Beschreibung:                       | Remotedesktopdienste          | Ermöalicht Be         | Wird au       | Manuell     |                 | Netzwerkdienst |
| Performs network monitoring using   | 🔍 Remo                        | Dienststeuer          | ung           | ×           |                 | Netzwerkdiens  |
| arious network protocols (including | 🔍 Remo                        |                       | ~             |             | durch Auslöser) | Lokaler Dienst |
| letFlow, and others) for PRTG       | Richtle Es wird versucht, den | Dienst auf "Lokaler C | omputer" zu l | beenden     |                 | Lokales System |
| letwork Monitor                     | Richtl PRTG Probe Service     |                       |               |             |                 | Lokales System |
| www.paessler.com/prtg)              | 🔍 Routin                      |                       |               |             |                 | Lokales System |
|                                     | RPC-E                         |                       |               |             |                 | Netzwerkdiens  |
|                                     | 🔍 RPC-L                       |                       |               |             |                 | Netzwerkdienst |
|                                     | 🔍 Sekur                       | Schließen             | 1             |             |                 | Lokales System |
|                                     | 🖓 Server                      | Schieben              |               |             |                 | Lokales System |
|                                     | Server tur Threadsortierung   | Bietet eine na        |               | ivianueli   |                 | Lokaler Dienst |
|                                     | Shellhardwareerkennung        | Zeigt Meldun          | Wird au       | Automatisch |                 | Lokales System |
|                                     | 🗥 Cicharbaitekanta Managar    | Durch dan Sta         | Mirel au      | Automatisch |                 | Labolar Curtam |

| O Dienste (Lokal)                                                  |                                                              |                                                 |                    |                              |                                                    |
|--------------------------------------------------------------------|--------------------------------------------------------------|-------------------------------------------------|--------------------|------------------------------|----------------------------------------------------|
| PRTG Probe Service                                                 | Name                                                         | Beschreibung                                    | Status             | Starttyp                     | Anmelden als                                       |
| Den Dienst <u>starten</u>                                          | Plattformdienst f ür verbund Plug & Play PrintWorkflow_44da8 | Dieser Dienst<br>Ermöglicht de<br>Druckworkflow | Wird au<br>Wird au | Automa<br>Manuell<br>Manuell | Lokaler Dienst<br>Lokales System<br>Lokales System |
| Beschreibung:<br>Performs network monitoring using                 | Programmkompatibilitäts<br>PRTG Core Server Service          | Dieser Dienst<br>Führt ein Mon                  | Wird au            | Manuell<br>Automa            | Lokales System<br>Lokales System                   |
| SNMP, WMI, HTTP, packet sniffing,<br>NetFlow, and others) for PRTG | RAS-Verbindungsverwaltung                                    | Performs net<br>Verwaltet Einw                  | Wird au            | Automa<br>Automa             | Lokales System<br>Lokales System                   |
| Network Monitor<br>(www.paessler.com/prtg)                         | Registrierungsdienst f ür die Remotedesktopdienste           | Führt Gerätere<br>Ermöglicht Be                 | Wird au            | Manuell<br>Manuell           | Lokales System<br>Netzwerkdienst                   |

Nun geht es an die Migration der alten Daten. Im Administrations-Tool (das findet man im Startmenü) kann der Datenpfad ausgelesen werden:

| PRTG Networ                                                       | k Monitor - PRTG Adminis                                                                                                    | tration Tool                                |                  |                      | ×                   |  |  |  |  |  |  |
|-------------------------------------------------------------------|----------------------------------------------------------------------------------------------------|---------------------------------------------|------------------|----------------------|---------------------|--|--|--|--|--|--|
| 🖾 PAE                                                             | SSLER                                                                                                    |                                             |                  | PRTG Ne              | twork Monitor       |  |  |  |  |  |  |
| Einstellunge                                                      | en Probe/Serververbindung                                                                                                    | IP-Einstellungen für                        | das Monitoring   | Dienst Start/Stop    | Protokoll und Infos |  |  |  |  |  |  |
| We                                                                | bserver                                                                                                    | PRTG Server                                 | Cluster          |                      | Administrator       |  |  |  |  |  |  |
| Verbind<br>Verbin<br>Verbin<br>Verbin<br>Verbin<br>12<br>12<br>12 | Verbindungsverwaltung für Probes                 Verbindungen nur von der Local Probe zulassen (Standardeinstellung, lässt Remote Probes nicht zu)                  Verbindungen von Remote Probes auf allen IPs zulassen                 Verbindungen von Remote Probes nur auf den ausgewählten IPs zulassen:                 192.168.100.18                 127.0.0.1 |                                             |                  |                      |                     |  |  |  |  |  |  |
| Lokaler<br>Ordner:                                                | Speicherort für Datenda<br>C:\ProgramData\Paessler\                                                                                                    | teien und Monitorir<br>PRTG Network Monitor | ng-Datenbank     |                      |                     |  |  |  |  |  |  |
|                                                                   | Achtung: Bitte kopieren Sie<br>hier ändern.                                                                                                    | Ihre PRTG Datendate                         | ien an den gewür | nschten Ort, BEVOR   | Sie den Pfad        |  |  |  |  |  |  |
|                                                                   |                                                                                                    |                                             |                  |                      |                     |  |  |  |  |  |  |
|                                                                   |                                                                                                    |                                             |                  |                      |                     |  |  |  |  |  |  |
|                                                                   |                                                                                                    |                                             |                  |                      |                     |  |  |  |  |  |  |
|                                                                   |                                                                                                    |                                             | S                | peichern & Schließer | Abbrechen           |  |  |  |  |  |  |

Nun kann ich die Daten einfach kopieren. Ich wähle aber auf dem Zielserver WS-MON einen neuen Pfad unter Laufwerk E: aus:

|                   | PRIG Network N                          | nomitor          |                  |                        | JP   La US ₹               |        | PKIG                          |                  |             |
|-------------------|-----------------------------------------|------------------|------------------|------------------------|----------------------------|--------|-------------------------------|------------------|-------------|
| Freigeben An      | sicht                                   |                  |                  | ~ 🕜                    | Datei Start Freigeben      | An     | isicht                        |                  |             |
| 鷆 « SYSTEM (C:)   | ProgramData     Paessler     PRTG Netwo | ork Monitor 🗸 🗸  | * 🖒 PRTG Networ  | rk Monitor" dur 🔎      | € 💿 ▼ ↑ 퉬 ► Netzv          | werk 🕨 | ws-mon + e\$ + PRTG           | ~                | C "PRTG" d  |
|                   | Name                                    | Änderungsdatum   | Тур              | Größe                  | ☆ Favoriten                | ^      | Name                          | Änderungsdatum   | Тур         |
|                   | 퉬 Configuration Auto-Backups            | 08.09.2019 03:09 | Dateiordner      |                        | Desktop                    |        | 🎉 Report PDFs                 | 22.02.2016 11:22 | Dateiordner |
|                   | 퉬 Log Database                          | 08.09.2019 02:52 | Dateiordner      |                        | 🚺 Downloads                |        | Sensordata (NonPersistent)    | 27.05.2019 18:35 | Dateiordner |
| Jcht              | 퉬 Logs                                  | 08.09.2019 12:11 | Dateiordner      |                        | 📃 Zuletzt besucht          |        | 🎉 Syslog Database             | 04.12.2017 18:33 | Dateiordner |
|                   | 퉬 Logs (Debug)                          | 09.03.2018 08:58 | Dateiordner      |                        |                            |        | 🎉 System Information Database | 19.09.2016 10:12 | Dateiordner |
|                   | 🍌 Logs (Sensors)                        | 26.02.2016 17:45 | Dateiordner      |                        | Desktop                    |        | 鷆 Ticket Database             | 18.12.2016 17:40 | Dateiordner |
| ephan - T1        | 퉬 Logs (System)                         | 12.06.2018 11:55 | Dateiordner      |                        | Walther, Stephan - T1      |        | 🎉 ToDo Database               | 22.02.2016 11:22 | Dateiordner |
|                   | 🌗 Logs (Web Server)                     | 24.09.2018 05:27 | Dateiordner      |                        | 🖳 Dieser PC                |        | 鷆 Toplist Database            | 06.04.2017 16:54 | Dateiordner |
| C:)               | 퉬 Monitoring Database                   | 08.09.2019 02:52 | Dateiordner      |                        | SYSTEM (C:)                |        | PRTG Configuration.dat        | 08.09.2019 12:07 | DAT-Datei   |
|                   | Report PDFs                             | 22.02.2016 11:22 | Dateiordner      |                        | 🔮 DVD-Laufwerk (D:)        |        | PRTG Configuration.old        | 08.09.2019 03:09 | OLD-Datei   |
| er                | Sensordata (NonPersistent)              | 27.05.2019 18:35 | Dateiordner      |                        | 🖵 Freigaben (M:)           |        | PRTG Graph Data Cache.dat     | 08.09.2019 12:07 | DAT-Datei   |
|                   | 퉬 Syslog Database                       | 04.12.2017 18:33 | Dateiordner      |                        | 🕞 Bibliotheken             |        | Configuration Auto-Backups    | 08.09.2019 03:09 | Dateiordner |
| 5                 | 퉬 System Information Database           | 19.09.2016 10:12 | -                | 7% abgaschi            |                            |        | 퉬 Log Database                | 08.09.2019 02:52 | Dateiordner |
| n Files (x86)     | 퉬 Ticket Database                       | 18.12.2016 17:40 |                  | 7% abgeschi            | ossen                      |        | 🎍 Logs                        | 08.09.2019 12:11 | Dateiordner |
| nme               | 퉬 ToDo Database                         | 22.02.2016 11:22 | 7.724 Elemente v | verden von PRTG Networ | Monitor nach PRTG kopiert  |        | 🎉 Logs (Debug)                | 09.03.2018 08:58 | Dateiordner |
| vs                | 퉬 Toplist Database                      | 06.04.2017 16:54 | 7% abgeschl      | ossen                  | II ×                       | =      | 🌽 Logs (Sensors)              | 26.02.2016 17:45 | Dateiordner |
| werk (D:)         | PRTG Configuration.dat                  | 08.09.2019 12:07 |                  |                        |                            |        | 🎉 Logs (System)               | 12.06.2018 11:55 | Dateiordner |
| ı (M:)            | PRTG Configuration.old                  | 08.09.2019 03:09 |                  |                        | Geschwindigkeit: 32,0 MB/s |        | 퉬 Logs (Web Server)           | 24.09.2018 05:27 | Dateiordner |
| n                 | PRTG Graph Data Cache.dat               | 08.09.2019 12:07 |                  |                        |                            |        | 🎍 Monitoring Database         | 08.09.2019 02:52 | Dateiordner |
|                   |                                         |                  |                  |                        |                            |        |                               |                  |             |
| erung             |                                         |                  |                  |                        |                            |        |                               |                  |             |
| msteuerungselemer |                                         |                  | Name: Device 20  | 049.prd                | le un dine                 |        |                               |                  |             |
| onten             |                                         |                  | Verbleibende Ele | mente: 6.665 (5.49 GB) | kunden                     |        |                               |                  |             |
| ١g                |                                         |                  |                  |                        |                            |        |                               |                  |             |
| te Bedienung      |                                         |                  | Warian Da        |                        |                            | h .    |                               |                  |             |
| 1                 |                                         |                  | weniger De       | talls                  |                            |        |                               |                  |             |
| und Internet      |                                         |                  |                  |                        | Darstellung                |        |                               |                  |             |

Teile der Konfiguration scheinen in der Registry zu liegen ("Step 5: Export Settings of the Old Server and Local Probe from the Windows Registry to a File"). Also exportiere ich diese in eine reg-Datei:

WS IT-Solutions

đ

# WSHowTo – Migration von PRTG & SYSLOG (WS-MON) 2019-09-08 Migration auf Windows Server 2019

| ř.                                                                                                    |                                                                                   |                                                   | Registrierungs-Editor                                                                                                    |
|----------------------------------------------------------------------------------------------------|-----------------------------------------------------------------------------------|---------------------------------------------------|----------------------------------------------------------------------------------------------------|
| )atei Bearbeiten Ansicht Favoriten ?                                                                                                    |                                                                                   |                                                   |                                                                                                    |
| Computer     HKEY_CLASSES_ROOT     HKEY_CLASSES_ROOT     HKEY_CLASSES_ROOT     HKEY_CLASSES_ROOT     HKEY_CLASSES_ROOT     HKEY_LOCAL_MACHINE     BCD0000000     HARDWARE     SECURITY     SECURITY     SOFTWARE     SOFTWARE     OBEC     POLICIES     RegisteredApplications     SoFrit     SSPrint     Wow6432Node     SSPrint     SSPrint     Classes     DOEC     Microsoft     MozillaPlugins     DOEC     MozillaPlugins     DOEC     MozillaPlugins     DOEC     MozillaPlugins     DOEC     MozillaPlugins     DOEC     MozillaPlugins     DOEC     MODEC     DOEC     MozillaPlugins     DOBC     DOBC | Name<br>(Standard)<br>exepath<br>initial_installdate<br>IsGetDesktopIconInstalled | Typ<br>REG_SZ<br>REG_SZ<br>REG_DWORD<br>REG_DWORD | Daten<br>(Wert nicht festgelegt)<br>C:\Program Files (x86)\PRTG Network Monitor\<br>0x0000a5b6 (42422)<br>0x00000001 (1) |
| PRTG Network Monito     Pebug     Probe     Poroe     Policies     RegisteredApplications     Samsung     SolarWinds     Syslog Server     Volatile     Sch                                                                                                    | Auzieren<br>a  hen chen benennen ortieren cktigungen lüsselmamen kopieren         |                                                   |                                                                                                    |

Auf dem neuen Server erstelle ich auf die gleiche Weise noch ein Backup. Danach importiere ich die Einstellungen aus der Exportdatei des alten Servers:

| lame                                                                                                    | Änderungsdatum                                                                                                    | Тур                                                                           | Größe                                      |
|----------------------------------------------------------------------------------------------------|----------------------------------------------------------------------------------------------------|-------------------------------------------------------------------------------|--------------------------------------------|
| ΩG                                                                                                    | 08.09.2019 12:15                                                                                                    | Dateiordner                                                                   |                                            |
| TG WS-IPM.reg                                                                                                    | 08.09.2019 12:20                                                                                                    | Registrierungseint                                                            | 14 KB                                      |
|                                                                                                    |                                                                                                    |                                                                               |                                            |
| Durch das Hinzufügen vo<br>gelöscht werden, so dass<br>von E:\PRTG WS-IPM.reg<br>hinzufügen.<br>Möchten Sie den Vorgan | on Informationen können Werte<br>Komponenten nicht mehr rich<br>nicht vertrauen, sollten Sie die I<br>g fortsetzen? | e unbeabsichtigt geände<br>tig funktionieren. Wenn<br>Informationen nicht zur | rt oder<br>Sie der Quelle<br>Registrierung |

Nun starte ich das PRTG-Administrationstool aus dem Startmenü und kontrolliere die Einstellungen. Der alte Server lief mit HTTPS. Das wurde jetzt übernommen. Aber der Datenpfad ist noch auf c: gerichtet. Das muss ich anpassen:

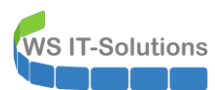

| G Networ    | k Monitor - PRTG Admin      | istration Tool            |                     |             |             | ×                   |
|-------------|-----------------------------|---------------------------|---------------------|-------------|-------------|---------------------|
| PAE         | SSLER                       |                           |                     | PR          | TG Net      | work Monitor        |
| instellunge | en Probe/Serververbindung   | IP-Einstellungen für      | das Monitoring      | Dienst St   | art/Stop    | Protokoll und Infos |
| We          | bserver                     | PRTG Server               | Cluster             |             | A           | dministrator        |
| Verbind     | ungsverwaltung für Pro      | obes                      |                     |             |             |                     |
| Verbin      | ndungen nur von der Local I | Probe zulassen (Standa    | rdeinstellung, läss | st Remote F | Probes nich | t zu)               |
| () Verbin   | ndungen von Remote Probe    | es auf allen IPs zulassen |                     |             |             |                     |
| () Verbin   | ndungen von Remote Probe    | es nur auf den ausgewä    | hlten IPs zulasser  | 1:          |             |                     |
|             | 92.168.100.18               |                           |                     |             |             |                     |
| 1           | 27.0.0.1                    |                           |                     |             |             |                     |
|             |                             |                           |                     |             |             |                     |
|             | c                           |                           |                     |             |             |                     |
| Ordeory     |                             | latelen und Pionitori     | ng-Datenbank        |             |             |                     |
| oruner:     | Auf Standardofad zu         | rücksatzen                |                     |             |             |                     |
|             | Achtungu Ritte kensioren 6  | in Uksetzen               | vian an dan nawi    | nachtan Or  |             | ia dan Rfad         |
|             | hier ändern.                | e Inie PRIG Dalendale     | ien an uen gewu     | schien or   | L, DEVOR 3  | ie uen riau         |
|             |                             |                           |                     |             |             |                     |
|             |                             |                           |                     |             |             |                     |
|             |                             |                           |                     |             |             |                     |
|             |                             |                           |                     |             |             |                     |
|             |                             |                           |                     |             |             |                     |
|             |                             |                           |                     |             |             |                     |
|             |                             |                           | 5                   | neichern &  | Schließen   | Abbrechen           |

Vor dem Start exportiere ich noch das Zertifikat auf dem alten Server, da dieses bis 2020 gültig ist. Dieses installiere ich auf dem neuen Server:

| R             |                        | PRTG Network Monitor                                                                                            |   |
|---------------|------------------------|----------------------------------------------------------------------------------------------------|---|
| •   Monitorin | ig (E;)                |                                                                                                    |   |
| t Freigeb     | en Ansicht             |                                                                                                    | × |
| N 🕳 → Die     | eser PC > Monitoring ( | ← 🛛 & Zertifikatimport-Assistent                                                                                |   |
| ^             | Name                   |                                                                                                    |   |
| r, Stephar    | PRTG                   | Zu importierende Datei                                                                                          |   |
| °C            | 鹶 PRTG WS-IPM.re       | Geben Sie die Datei an, die importiert werden soll.                                                             |   |
| n (C:)        | 🌛 prtg.ws.its.pfx      |                                                                                                    |   |
| oring (E:)    |                        | Dateiname:                                                                                                    |   |
| ben (M:)      |                        | E:\prtg.ws.its.pfx Durchsuchen                                                                                  |   |
| iinArea       |                        | L'Environt Malance Zantificate luïcere in since Datai in falance des Comptes accordent                          |   |
| räte          |                        | Hinweis: Mehrere Zertifikate konnen in einer Datei in rolgenden Formaten gespeichert<br>werden:                 |   |
| enzen         |                        | Privater Informationsaustausch - PKCS #12 (.PFX,.P12)                                                           |   |
| tzwerk        |                        | Syntaxstandard kryptografischer Meldungen - "PKCS #7"-Zertifikate (.P7B)                                        |   |
| vices         |                        | Microsoft Serieller Zertifikatspeicher (.SST)                                                                   |   |
| herheit       |                        |                                                                                                    |   |
| enutzerZ      |                        |                                                                                                    |   |
| itlocker      |                        |                                                                                                    |   |
| aspersky      |                        |                                                                                                    |   |
| eePass        |                        |                                                                                                    |   |
| 1ail-Zertil   |                        |                                                                                                    |   |
| asswortS      |                        | Weiter Abbrecher                                                                                                | n |
| erviceZer     |                        | The second second second second second second second second second second second second second second second se | • |
| entre V       |                        |                                                                                                    |   |

Nun starte ich die Services. Das dauert einige Minuten:

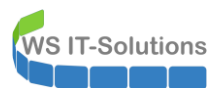

|                                           | nitor - PRTG Adminis                           | tration Tool |              |          |                  | ×                     |
|-------------------------------------------|------------------------------------------------|--------------|--------------|----------|------------------|-----------------------|
| 2 PAESS                                   | LER                                            |              |              |          | PRTG             | Network Monitor       |
| Webserver                                 | PRTG Server                                    | Cluster      | Administra   | ator     | Einstellungen Pr | robe/Serververbindung |
| IP-Einstellunge                           | n für das Monitoring                           | Dienst S     | tart/Stop    | Prot     | okoll und Infos  | Bitte warten Sie      |
| DILLE WARTEN                              | i sie, wanrend das i                           |              | SLFALION TOC | n die No | ugen Akuonen (   | urcinuirc             |
|                                           |                                                |              |              |          |                  |                       |
| Dienst des F                              | PRTG Core Servers:                             | Starten anst | ehend        |          |                  |                       |
| Dienst des F<br>PRTG Probe                | PRTG Core Servers:<br>-Dienst: Beendet         | Starten anst | ehend        |          |                  |                       |
| Dienst des F<br>PRTG Probe<br>Current Sta | PRTG Core Servers:<br>-Dienst: Beendet<br>tus: | Starten anst | ehend        |          |                  |                       |
| Dienst des F<br>PRTG Probe<br>Current Sta | PRTG Core Servers:<br>Dienst: Beendet<br>tus:  | Starten anst | ehend        |          |                  |                       |

Leider kommt diese Fehlermeldung:

| Network Mo                                                                                                    | nitor - PRTG Admini                           | stration Tool                    |              |         |                    |                      |  |  |  |
|----------------------------------------------------------------------------------------------------|-----------------------------------------------|----------------------------------|--------------|---------|--------------------|----------------------|--|--|--|
| PAESS                                                                                                    | LER                                           |                                  |              |         | PRTG               | Network Monit        |  |  |  |
| Webserver                                                                                                    | PRTG Server                                   | Cluster                          | Administra   | ator    | Einstellungen Pr   | obe/Serververbindung |  |  |  |
| IP-Einstellunge                                                                                                    | n für das Monitoring                          | Dienst S                         | Start/Stop   | Pro     | tokoll und Infos   | Bitte warten Sie     |  |  |  |
| Bitte warten Sie, während das PRTG Administration Tool die nötigen Aktionen durchführt          PRTG Administration Tool       X |                                               |                                  |              |         |                    |                      |  |  |  |
|                                                                                                    | PRTG Core<br>Timeout w                        | Server Service<br>hile starting. | konnte nicht | gestart | et werden:         | _                    |  |  |  |
|                                                                                                    |                                               |                                  |              |         | OK                 | J                    |  |  |  |
| Dienst des I<br>PRTG Probe<br>Current Sta                                                                                        | PRTG Core Servers<br>-Dienst: Beendet<br>tus: | : Starten ans                    | tehend       |         |                    |                      |  |  |  |
|                                                                                                    |                                               |                                  |              |         | Speichern & Schlie | eßen Abbrechen       |  |  |  |

Beim 2. Versuch sind die Services dann hochgefahren. Daher ignoriere ich die Meldung.

Anpassungen und Nacharbeiten

Nun wird es Zeit für einen Zugriffstest. Intern verwende ich für den den Service den FQDN prtg.ws.its. Dieser zeigt im DNS aber noch auf den alten Server:

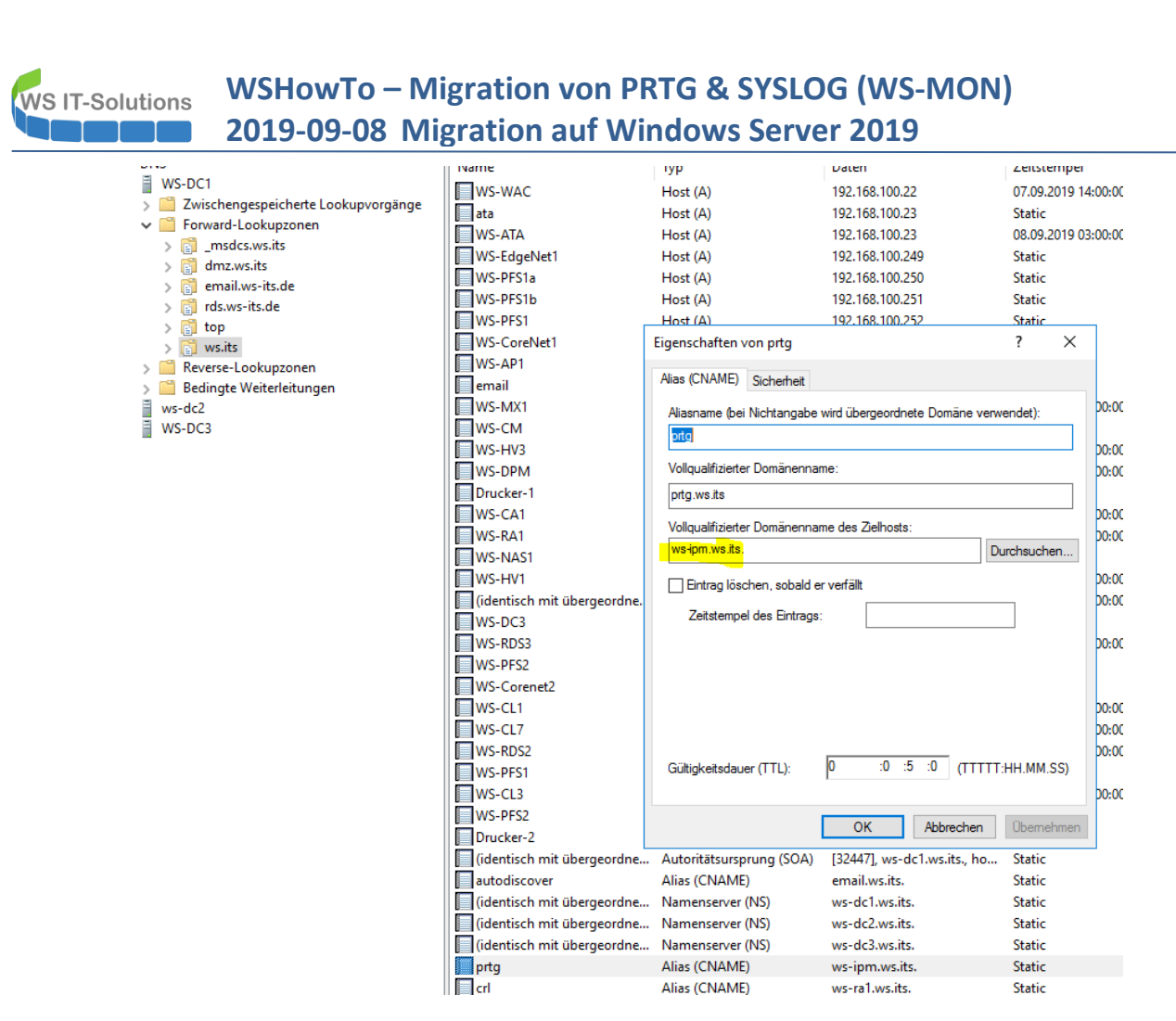

Hier passe ich den Zeiger an auf den FQDN ws-mon.ws.its. Auf meinem Testrechner prüfe ich die Anpassung. Die IP-Adresse wird korrekt aufgelöst. Nur das ICMP-EchoRequest kommt nicht durch die Firewall:

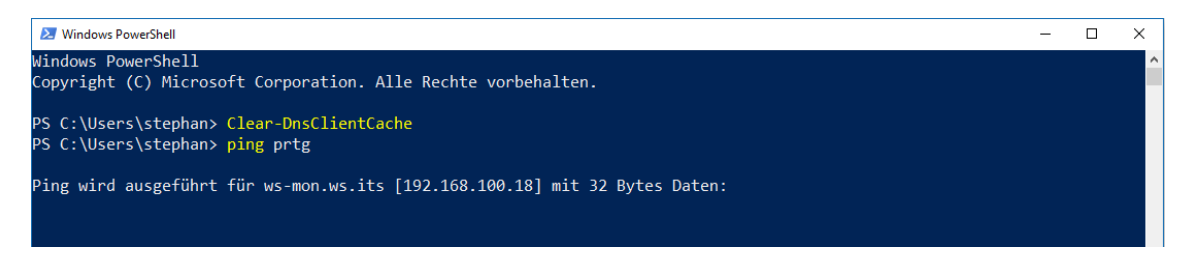

Nun muss ich aber auch den Zugriff auf diese IP für HTTPS in meiner Firewall freischalten. Auch für diesen Servicezugriff habe ich eine Aliasgruppe erstellt. Da ändere ich die IP-Adresse und die Beschreibung vom alten Server (192.168.100.14) in die Daten des neuen Servers (192.168.100.18):

WS IT-Solutions

# WSHowTo – Migration von PRTG & SYSLOG (WS-MON) 2019-09-08 Migration auf Windows Server 2019

|            | System 👻  | Interfaces 🗸                                                        | Firewall 👻                                              | Services <del>-</del>                                      | VPN -                                             | Status 🕶                                               | Diagnostics 👻                                                   | Help 👻                                | Þ                                                                |
|------------|-----------|---------------------------------------------------------------------|---------------------------------------------------------|------------------------------------------------------------|---------------------------------------------------|--------------------------------------------------------|-----------------------------------------------------------------|---------------------------------------|------------------------------------------------------------------|
| Firewall / | Aliases / | Edit                                                                |                                                         |                                                            |                                                   |                                                        |                                                                 |                                       | 0                                                                |
| Properties |           |                                                                     |                                                         |                                                            |                                                   |                                                        |                                                                 |                                       |                                                                  |
|            | Name      | ServerIn_HTTPS The name of the alia                                 | s may only cons                                         | sist of the charac                                         | ters "a-z, A-Z,                                   | 0-9 and _".                                            |                                                                 |                                       |                                                                  |
| Des        | scription | Services mit HTTPS<br>A description may be                          | e entered here fo                                       | or administrative                                          | reference (no                                     | ot parsed).                                            |                                                                 |                                       |                                                                  |
|            | Туре      | Host(s)                                                             |                                                         |                                                            |                                                   | $\sim$                                                 |                                                                 |                                       |                                                                  |
| Host(s)    |           |                                                                     |                                                         |                                                            |                                                   |                                                        |                                                                 |                                       |                                                                  |
|            | Hint      | Enter as many hosts<br>re-resolved and upda<br>as 192.168.1.16/28 r | as desired. Hos<br>ited. If multiple<br>may also be ent | sts must be spec<br>IPs are returned<br>ered and a list of | ified by their I<br>by a DNS que<br>individual IP | P address or fr<br>ry, all are used.<br>addresses will | ully qualified domain<br>. An IP range such as<br>be generated. | name (FQDN). FQI<br>192.168.1.1-192.1 | DN hostnames are periodically<br>168.1.10 or a small subnet such |
| IP         | or FQDN   | 192.168.100.18                                                      |                                                         |                                                            | W                                                 | S-MON (PRTG)                                           |                                                                 |                                       | 🗊 Delete                                                         |
|            |           | 192.168.100.7                                                       |                                                         |                                                            | W                                                 | S-RA1 (WAP)                                            |                                                                 |                                       | 💼 Delete                                                         |
|            |           | 192.168.100.17                                                      |                                                         |                                                            | W                                                 | S-RA2 (WAP)                                            |                                                                 |                                       | 🛍 Delete                                                         |
|            |           | 192.168.100.6                                                       |                                                         |                                                            | W                                                 | S-CA1 (PKI+CE                                          | S)                                                              |                                       | 🛍 Delete                                                         |

Auch die anderen Ausnahmen übertrage ich auf die neue IPv4. So muss die PRTG-Instanz auch Mails versenden können:

| COMMUNITY EDITION  | Interfaces <del>-</del>                                                   | Firewall 🛨                                            | Services 🕶                                               | VPN -                                             | Status 🕶                                            | Diagnostics 🗸                                                     | Help 🗕                                | ¢                                                                |
|--------------------|---------------------------------------------------------------------------|-------------------------------------------------------|----------------------------------------------------------|---------------------------------------------------|-----------------------------------------------------|-------------------------------------------------------------------|---------------------------------------|------------------------------------------------------------------|
| Firewall / Aliases | / Edit                                                                    |                                                       |                                                          |                                                   |                                                     |                                                                   |                                       | 0                                                                |
| Properties         |                                                                           |                                                       |                                                          |                                                   |                                                     |                                                                   |                                       |                                                                  |
| Name               | ServerOut_TCP25                                                           |                                                       |                                                          |                                                   |                                                     |                                                                   |                                       |                                                                  |
|                    | The name of the alias r                                                   | nay only consi                                        | st of the charac                                         | ters "a-z, A-Z,                                   | 0-9 and _".                                         |                                                                   |                                       |                                                                  |
| Description        | Server mit SMTP                                                           |                                                       |                                                          |                                                   |                                                     |                                                                   |                                       |                                                                  |
|                    | A description may be e                                                    | ntered here for                                       | administrative                                           | reference (no                                     | ot parsed).                                         |                                                                   |                                       |                                                                  |
| Туре               | Host(s)                                                                   |                                                       |                                                          |                                                   | ~                                                   |                                                                   |                                       |                                                                  |
| Host(s)            |                                                                           |                                                       |                                                          |                                                   |                                                     |                                                                   |                                       |                                                                  |
| Hint               | Enter as many hosts as<br>re-resolved and update<br>as 192.168.1.16/28 ma | desired. Host<br>d. If multiple IF<br>ay also be ente | s must be spec<br>Ps are returned l<br>red and a list of | ified by their I<br>by a DNS que<br>individual IP | P address or f<br>ry, all are used<br>addresses wil | ully qualified domair<br>. An IP range such a:<br>l be generated. | name (FQDN). FQ<br>3 192.168.1.1-192. | DN hostnames are periodically<br>168.1.10 or a small subnet such |
| IP or FQDN         | 192.168.100.3                                                             |                                                       |                                                          | W                                                 | S-MX1                                               |                                                                   |                                       | Delete                                                           |
|                    | 192.168.100.13                                                            |                                                       |                                                          | W                                                 | S-MX2                                               |                                                                   |                                       | 🗊 Delete                                                         |
|                    | 192.168.100.18                                                            |                                                       |                                                          | W                                                 | S-MON <mark> (</mark> PRTG                          | SMTP-Probes)                                                      |                                       | 🗊 Delete                                                         |

Nun sollte ich die PRTG-Website erreichen können. Aber anscheinend wurde mein Zertifikat nicht übernommen:

WS IT-Solutions

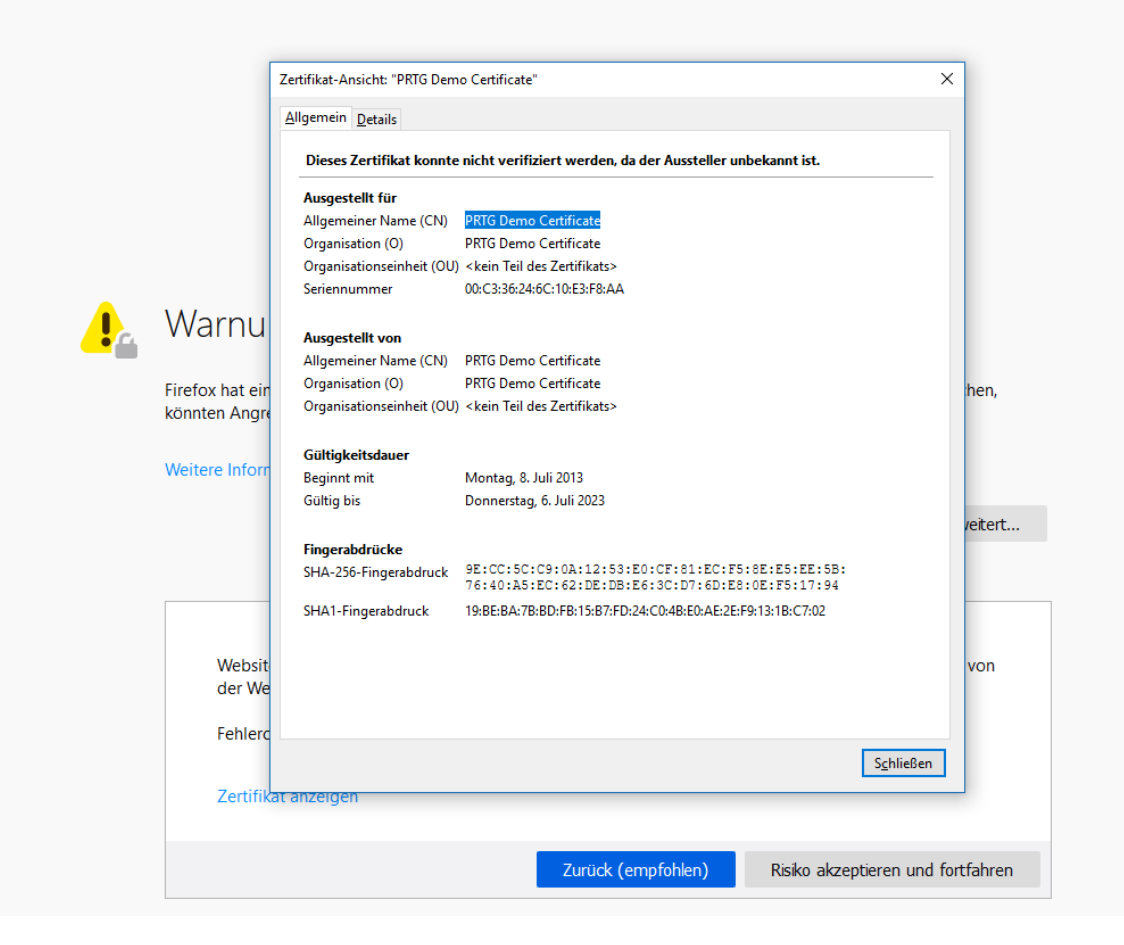

Ich bestätige die Sicherheitsausnahme und prüfe weiter. Jetzt kommt eine Lizenzierungsmeldung:

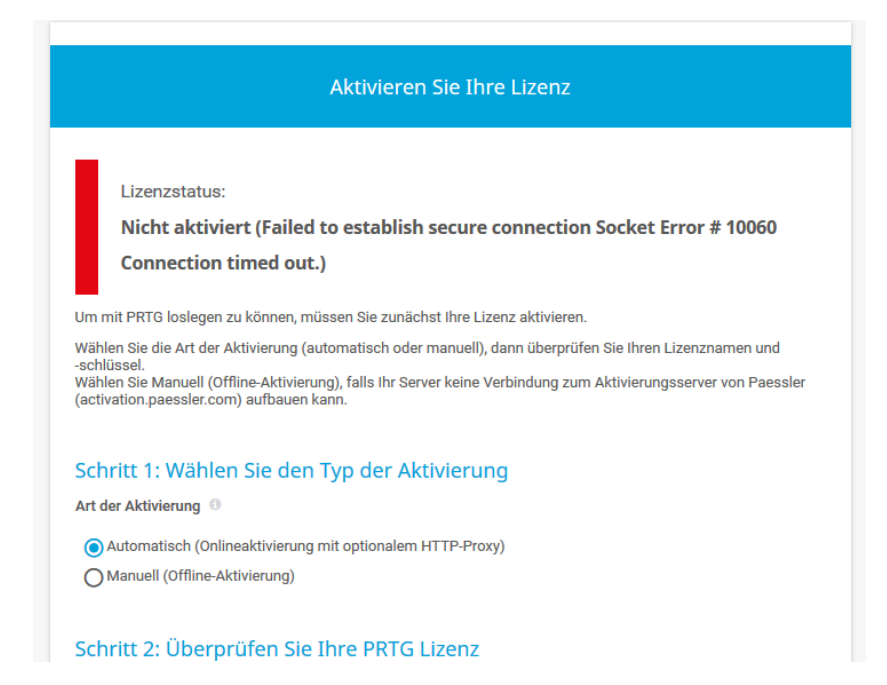

Klar. Der ProduktKey ist in der Registry gespeichert. Das System hat nun den alten Key installiert. Das erklärt auch das Problem beim Servicestart. Ich trage den neuen Key ein und führe die Aktivierung durch. Jetzt hat es funktioniert:

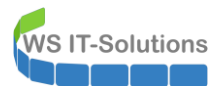

| Lizenzstatus       Activation was successful         Lizenzname       prtgtrial         Lizenzschlüssel       000014-1TMKFM-8FFW87-KRNDJ4-2CY1BN-KAMCT8-NN24Z7-9BFK5Y-UHK23M-4TTP12         System ID       SYSTEMID-SXPWUPMR-R7D5NMCO-HMBVLMM7-T2PD2GJN-W6GW50IA         Lizenzierte Edition       PRTG Network Monitor Trial (30 days left) (läuft am 08.10.2019 ab)         Letztes Update       08.09.2019 12:50:08         Anzahl der Sensoren       unbeschränkt viele                           |                                  |                                                                                                    |                                                                                                    |  |  |  |
|----------------------------------------------------------------------------------------------------|----------------------------------|----------------------------------------------------------------------------------------------------|----------------------------------------------------------------------------------------------------|--|--|--|
| Lizenzstatus         Activation was successful           Lizenzname         prtgtrial           Lizenzschlüssel         000014-1TMKFM-8FFW87-KRNDJ4-2CY1BN-KAMCT8-NN24Z7-9BFK5Y-UHK23M-4TTP12           System ID         SYSTEMID-SXPWUPMR-R7D5NMCO-HMBVLMM7-T2PD2GJN-W6GW50IA           Lizenzierte Edition         PRTG Network Monitor Trial (30 days left) (läuft am 08.10.2019 ab)           Letztes Update         08.09.2019 12:50:08           Anzahl der Sensoren         unbeschränkt viele |                                  |                                                                                                    |                                                                                                    |  |  |  |
| Lizenzname         prtgtrial           Lizenzschlüssel         000014-1TMKFM-8FFW87-KRNDJ4-2CY1BN-KAMCT8-NN24Z7-9BFK5Y-UHK23M-4TTP12           System ID         SYSTEMID-SXPWUPMR-R7D5NMCO-HMBVLMM7-T2PD20GJN-W6GW50IA           Lizenzierte Edition         PRTG Network Monitor Trial (30 days left) (läuft am 08.10.2019 ab)           Letztes Update         08.09.2019 12:50:08           Anzahl der Sensoren         unbeschränkt viele                                                         | Activation was successful        |                                                                                                    |                                                                                                    |  |  |  |
| Lizenzschlüssel     000014-1TMKFM-8FFW87-KRNDJ4-2CY1BN-KAMCT8-NN24Z7-9BFK5Y-UHK23M-4TTP12       System ID     SYSTEMID-SXPWUPMR-R7D5NMCO-HMBVLMM7-T2PD2GJN-W6GW50IA       Lizenzierte Edition     PRTG Network Monitor Trial (30 days left) (läuft am 08.10.2019 ab)       Letztes Update     08.09.2019 12:50:08       Anzahl der Sensoren     unbeschränkt viele                                                                                                    | prtgtrial                        |                                                                                                    |                                                                                                    |  |  |  |
| System ID         SYSTEMID-SXPWUPMR-R7D5NMCO-HMBVLMM7-T2PD2GJN-W66W50IA           Lizenzierte Edition         PRTG Network Monitor Trial (30 days left) (läuft am 08.10.2019 ab)           Letztes Update         08.09.2019 12:50:08           Anzahl der Sensoren         unbeschränkt viele                                                                                                    | 000014-1TMKFM-8FFW87-KRND        | J4-2CY1BN-KAMCT8-NN24Z                                                                                                    | 7-9BFK5Y-UHK23M-4TTP12                                                                                                    |  |  |  |
| Lizenzierte Edition     PRTG Network Monitor Trial (30 days left) (läuft am 08.10.2019 ab)       Letztes Update     08.09.2019 12:50:08       Anzahl der Sensoren     unbeschränkt viele                                                                                                    | SYSTEMID-SXPWUPMR-R7D5NN         | ICO-HMBVLMM7-T2PD2GJN-                                                                                                    | W6GW50IA                                                                                                    |  |  |  |
| Letztes Update     08.09.2019 12:50:08       Anzahl der Sensoren     unbeschränkt viele                                                                                                    | PRTG Network Monitor Trial (30 d | days left) <mark>(läuft am 08.10.201</mark>                                                                                                    | 9 ab)                                                                                                    |  |  |  |
| Anzahl der Sensoren unbeschränkt viele                                                                                                    | 08.09.2019 12:50:08              |                                                                                                    |                                                                                                    |  |  |  |
|                                                                                                    | unbeschränkt viele               |                                                                                                    |                                                                                                    |  |  |  |
|                                                                                                    |                                  | Activation was successful<br>prtgtrial<br>000014-1TMKFM-8FFW87-KRND<br>SYSTEMID-SXPWUPMR-R7D5NN<br>PRTG Network Monitor Trial (30 of<br>08.09.2019 12:50:08<br>unbeschränkt viele | Activation was successful prtgtrial 000014-1TMKFM-8FFW87-KRNDJ4-2CY1BN-KAMCT8-NN24ZI SYSTEMID-SXPWUPMR-R7D5NMCO-HMBVLMM7-T2PD2GJN- PRTG Network Monitor Trial (30 days left) (läuft am 08.10.201 08.09.2019 12:50:08 unbeschränkt viele |  |  |  |

Das Monitoring läuft nun wieder an. Und alle meine Einstellungen sind noch vorhanden:

|                                 | Geräte                                                                                                  | Bibliotheken                                                          | Sensoren                                 | Alarme M                        | laps Berich          | ite Protokol        | ll Tickets             | s Konfigu              | ration       |                       |                     | N                |
|---------------------------------|----------------------------------------------------------------------------------------------------|-----------------------------------------------------------------------|------------------------------------------|---------------------------------|----------------------|---------------------|------------------------|------------------------|--------------|-----------------------|---------------------|------------------|
| deräte                          |                                                                                                    |                                                                       |                                          |                                 |                      |                     |                        |                        |              |                       |                     |                  |
| Gruppe                          | WS-ITS                                                                                                  |                                                                       |                                          |                                 |                      |                     |                        |                        |              |                       |                     |                  |
| <u> </u>                        | Übersicht                                                                                               | 2 Tage                                                                | 30 Tage                                  | <b>365</b> Ta                   | ige 🖌                | Alarme              | Protok                 | oll                    | 🕏 Verwaltung | 🍄 Einstellu           | ngen                | A Trigger für Be |
| ₩4 <b>∨</b>                     | <b>/</b> 56 <b>II</b> 2 ? 37                                                                            | (von 99) S M                                                          | L XL 🔅 🔛                                 |                                 |                      |                     |                        |                        |              |                       | Suche               |                  |
| ₩ws-<br>0 5 v<br>0 6 v<br>0 0 v | HTS<br>WS-HTS<br>E Gerät der Prob<br>Serverzu<br>Serverzu<br>W3 Sense<br>Server<br>E Server<br>E Server | a k⊐<br>tand<br>78% ✓ Systemzustar<br>10<br>✓ 16 Sen_<br>r-V ♀ WS-DC1 | rd V Zustand der Pr<br>00 \$<br>? 2 Sens | Sensor<br>hinzufügen     WS-IPM | 2 WS-MX1             | 7 WS-PFS1a          | <sup>?</sup> WS-RA1    | VWS-RDS1               | Volume 10 C: | Volume 10 V: AS Volu  | me 10 V:\S. ¥ Volum | e 10 V.18_<br>   |
|                                 | ? Disk                                                                                                  | 10 0 ? Disk 10 1                                                      | ? Disk IO 2                              | ? Disk IO 3                     | ? Disk IO 4 C:       | ? Disk IO 5 V:      | Volume IO E:           | RAM 73                 | ? WS-ATA     | Sensor     hinzufügen | UNE NE              | 55 4             |
| r                               | 🗆 📼 WS-MX1 🛱                                                                                            | -                                                                     |                                          | -                               | -                    | -                   |                        |                        |              |                       |                     |                  |
|                                 | ✓ SMT                                                                                                   | P 8 ms Mail Queu                                                      | ue DB-Jungbrunn<br>3 # Heat              | thy DB-Privat Health            | DB-System<br>Mounted | DB-WSITS<br>Mounted | SSL Security           | + Sensor<br>hinzufügen |              |                       |                     |                  |
| 1                               | ⊡ == WS-MX2 ==<br>SMT                                                                                   | P Mail Que                                                            | ue V DB-Jungbrunn<br>2# Mount            | ted DB-Privat                   | DB-System<br>Healthy | DB-WSITS<br>Healthy | SSL Security           | + Sensor<br>hinzufügen |              |                       |                     |                  |
| 1                               | 🖻 📟 WS-RDS3 🎙<br>? Hype                                                                                 | r-V Volume IC                                                         | 0 C: ? WS-DC3                            | ? WS-PFS2                       | ? Disk IO 0 C:       | ? Disk IO 1 E:      | + Sensor<br>hinzufügen |                        |              |                       |                     |                  |
| 1                               | WS-RA1  SSL: Only:                                                                                      | Security<br>Strong Prot                                               | * Sensor<br>382 ms hinzufügen            |                                 |                      |                     |                        |                        |              |                       |                     |                  |
| 1                               | WS-RA2  SSL Only                                                                                        | Security<br>Strong Prot                                               | 146 ms Sensor<br>hinzufügen              |                                 |                      |                     |                        |                        |              |                       |                     |                  |
| 1                               | 🖾 WS-DC1 🖾 🖬                                                                                            | Active Dir                                                            | ector 🗸 Active Directo                   | r 🗸 ADFS                        | + Sensor             |                     |                        |                        |              |                       |                     |                  |

Es wird Zeit für das richtige Zertifikat. Im Webportal wird der Hinweis dazu gezeigt:

|                                                         | O Standardsicherheit (TLS 1.0, TLS 1.1, TLS 1.2) (empfohlen)<br>O Schwächere Sicherheit (SSL V3, TLS 1.0, TLS 1.1, TLS 1.2)                                                                                                    |
|---------------------------------------------------------|----------------------------------------------------------------------------------------------------|
| Importieren Sie Ihr eigenes Zertfikat                   | Tipp: Sie können ihr eigenes vertrauenswürdiges SSL-Zertifikat für PRTG installieren, um Warnungen des Webbrowsers zu vermeiden, wenn Sie sich mit<br>dem PRTG Web-Interface verbinden. Um den import des Zertifikats zu vereinfachen, empfehlen wir ihnen den Einsatz des [PRTG Certificate importer<br>Für weitere Informationen über dieses Freeware Tool schauen Sie bitte auf <b>unsere Webseite</b> , wo Sie den PRTG Certificate Importer auch herunterladen<br>können. |
| Momentan aktive Kombinationen von IP-<br>Adresse/Port 🖲 | ◆ IP-Adresse:Port                                                                                                    |

Ich lade das Tool herunter und starte es auf dem neuen Server. Mein zuvor manuell importiertes Zertifikat wird schon angezeigt:

WS IT-Solutions

| 🔿 PRTG Certificate Importer                                                                    |                                                                                                    | – 🗆 X         |
|------------------------------------------------------------------------------------------------|----------------------------------------------------------------------------------------------------|---------------|
| 🛛 PRTG C                                                                                       | ERTIFICATE IMPORTER                                                                                                    |               |
| Step 1: Select Certificate                                                                     | Source                                                                                                    |               |
| Windows Certificate Sto                                                                        | re Certificate for WS-MON(self-signed) - usable for server authentication<br>Certificate for prtg.ws.its(self-signed) - usable for server authentication |               |
| O Provide a directory                                                                          |                                                                                                    |               |
| <ul> <li>Paste from clipboard</li> <li>Sample:</li> <li>BEGIN CERTIFICATE</li> <li></li> </ul> |                                                                                                    | ^             |
| END CERTIFICATE                                                                                |                                                                                                    | v             |
| Version v1.0.0 build 20                                                                        |                                                                                                    | Next Step >   |
| PRTG Certificate Importer                                                                      |                                                                                                    | – 🗆 X         |
| PRTG C                                                                                         | ERTIFICATE IMPORTER                                                                                                    |               |
| Step 3: Verifying Certific                                                                     | ate                                                                                                    |               |
| Certificate information:<br>Certificate for prtg.ws                                            | .its(self-signed) - usable for server authentication                                                                                                    |               |
| 🏹 Verifying that certific                                                                      | ate public key and private key are a keypair                                                                                                    |               |
| 🍸 Testing certificate wi                                                                       | th an SSL connection                                                                                                    |               |
| Verification of certification                                                                  | te successful                                                                                                    |               |
| Select target directory                                                                        | C:\Program Files (x86)\PRTG Network Monitor\cert\                                                                                                    |               |
|                                                                                                | $\ensuremath{\boxdot}$ Backup the previous certificate files into a subdirectory                                                                         |               |
|                                                                                                |                                                                                                    |               |
|                                                                                                |                                                                                                    |               |
| Version v1.0.0 build 20                                                                        |                                                                                                    | < Back Finish |

Das Tool hat das Zertifikat aktiviert und den Webservice neu gestartet. Und was sagt der Browser dazu?

| ¢ | ) → C      | ۵         |         | i 🗖 🕯      | https://prtg.ws.i | ts/group.htm? | id=0&tabid= | 1        |           |
|---|------------|-----------|---------|------------|-------------------|---------------|-------------|----------|-----------|
| 0 | DuckDuckGo | 🗎 Devices | 🚞 Links | 🏂 Wie erst | ellt man eine e 📕 | Remote Deskto | p HTM       |          |           |
| 0 | Startseite | Geräte    | Bib     | liotheken  | Sensoren          | Alarme        | Maps        | Berichte | Protokoll |
| # | Geräte     |           |         |            |                   |               |             |          |           |
|   | Gruppa     | ис ттс    |         |            |                   |               |             |          |           |

Auf zum nächsten Test: Funktionieren die Sensoren noch? Ich prüfe einige strichprobenhaft durch. Es sieht gut aus. Man erkennt deutlich die Lücke in der Überwachung:

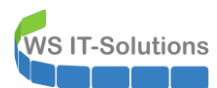

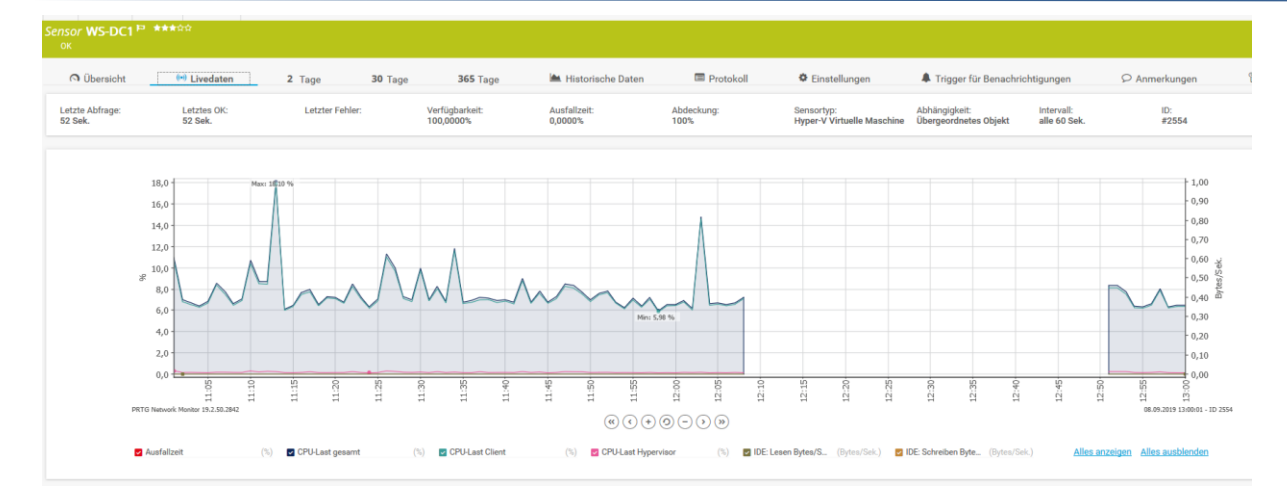

Ein Sensor bleibt rot. Dieser soll einen meiner WLAN-AccessPoints auslesen:

|                    | 20 ms                              | 482 # Univ Strong Prot.                 | ninzurugen                  |                           |                      |
|--------------------|------------------------------------|-----------------------------------------|-----------------------------|---------------------------|----------------------|
| 🖻 📟 ws-pfs2.ws.its | (WS-PFS2) 🏳                        |                                         |                             |                           |                      |
|                    | 147 ms                             | 146 # SSL-Sicherheit.                   | + Sensor<br>hinzufügen      |                           |                      |
| 🗆 📼 ws-nas1 🏳      |                                    |                                         |                             |                           |                      |
| ✓ Synology         | y Syste<br>48 °C (002) eth<br>2,65 | 0 Traf Disk Free: /vol.<br>kbit/Sek. 22 | Y Physical Disk:<br>% 34 °C | Physical Disk: +<br>37 °C | Sensor<br>hinzufügen |
| 🖻 📼 WS-AP1 🏳       |                                    |                                         |                             |                           |                      |
| HTTPS              | 58 ms                              | + Sensor<br>hinzufügen                  |                             |                           |                      |
|                    | lanes.                             |                                         |                             |                           |                      |

Dir Ursache ist schnell gefunden: der Sensor verwendet SNMP. Und dafür muss auf dem Zielsystem eine Probe-IP eingetragen sein:

| Ptp-link             |                  |          |            | Access Point | ~ <b>-</b> ( |
|----------------------|------------------|----------|------------|--------------|--------------|
| Network              | Wireless Mon     | itoring  | Management | Syste        | em           |
| System Log Web Serve | er Management Ac | cess LED | ON/OFF     | SSH          | Managemer    |
| SNMP Agent           |                  |          |            |              |              |
| SNMP Agent:          | Enable           |          |            |              |              |
| SysContact:          |                  |          |            |              |              |
| SysName:             |                  |          |            |              |              |
| SysLocation:         |                  |          |            |              |              |
| Get Community:       | public           |          |            |              |              |
| Get Source:          | 0.0.0.0          |          |            |              |              |
| Set Community:       |                  |          |            |              |              |
| Set Source:          | 192.168.100.14   |          |            |              |              |
|                      |                  |          |            |              |              |

Eine Anpassung später wird der Sensor grün:

| <b>×</b>   | Synology | Syste<br>48 °C | (002) et<br>2,67 | h0 Traf<br>7 kbit/Sek. | ✓ Di | sk Free: /vol.<br>22 | <br>Physical D | isk:<br>34 °C | <b>~</b> | Physica | l Disk:<br>37 ° | <b>+</b> | Senso<br>hinzufü |
|------------|----------|----------------|------------------|------------------------|------|----------------------|----------------|---------------|----------|---------|-----------------|----------|------------------|
| 🖻 📼 WS-AP1 |          |                |                  |                        |      |                      |                |               |          |         |                 |          |                  |
| <b>~</b>   | HTTPS    | 50 ms          | LAN<br>11        | kbit/Sek.              | +    | Sensor<br>hinzufügen |                |               |          |         |                 |          |                  |
| 🗆 📼 WS-Cor | eNet1 🖡  | 3              |                  |                        |      |                      |                |               |          |         |                 |          |                  |

Das Monitoring habe ich auch nach extern freigegeben, damit ich Benachrichtigungen auf mein Handy gepusht bekomme. Diese Konfiguration basierte aber bereits auf dem Service-FQDN und muss daher nicht angepasst werden:

| Semotezugriffs-Verwaltungskonsole |                                                   |                                     |                          |
|-----------------------------------|---------------------------------------------------|-------------------------------------|--------------------------|
| Konfiguration<br>VPN              | VERÖFFENTLICHTE WI<br>Alle veröffentlichten Weban | BANWENDUNGE<br>wendungen   4 insges | A <b>N</b><br>samt       |
| Webanwendungsproxy                | Filter                                            | Q                                   |                          |
| Dashboard                         |                                                   |                                     |                          |
| We Vorgangsstatus                 | Name                                              | Externe                             | URL des Back-End-Servers |
| 💻 Remoteclientstatus              | Monitor                                           | https://                            | https://prtg.ws.its/     |
| Berichterstellung                 | MX                                                | https://                            | https://email.ws.its/    |
| _                                 | RDS                                               | https://                            | https://rds.ws-its.de/   |

PRTG sollte damit erfolgreich umgezogen sein. Auf zum nächsten Service.

### Migration des Services SYSLOG

Mit SYSLOG biete ich meinen Firewalls einen zentralen Datenspeicher für ihre Logfiles an. Warum ich die Logs aufhebe? Natürlich für nachträgliche forensische Analysen! Diesen Service muss ich unbedingt mitnehmen. Am Liebsten ohne Datenverlust...

Zuerst installiere ich die gleiche Version des SYSLOG-Servers auf WS-MON. Beim Setup wird eine Voraussetzung angezeigt:

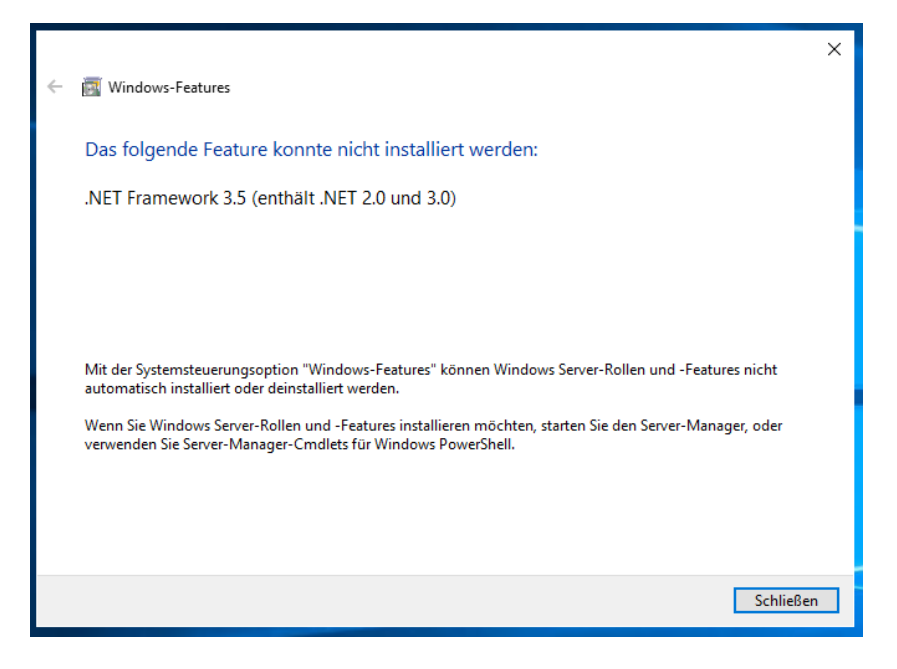

Also installiere ich .net-Framework 3.5. Wie in der Vorgängerversion ist das Feature nur auf der Installations-DVD enthalten. Eine Installation kann mit der PowerShell und dem ISO vorgenommen werden:

| <pre>1 Get-WindowsFeature *frame*</pre>                                                                                                    |                                                                                                    |                                                                          |
|----------------------------------------------------------------------------------------------------|----------------------------------------------------------------------------------------------------|--------------------------------------------------------------------------|
|                                                                                                    |                                                                                                    |                                                                          |
| PS C:\Windows\system32> Get-WindowsFeature *frame*                                                                                                    |                                                                                                    |                                                                          |
| Display Name                                                                                                    | Name                                                                                                    | Install State                                                            |
| <ul> <li>[] .NET Framework 3.5-Funktionen</li> <li>[] .NET Framework 3.5 (enthält .NET 2.0 und 3.0)</li> <li>[X] .NET Framework 4.7-Funktionen</li> <li>[X] .NET Framework 4.7</li> <li>[] ASP.NET 4.7</li> <li>[] Windows-Biometrieframework</li> </ul> | NET-Framework-Features<br>NET-Framework-Core<br>NET-Framework-45-Fea<br>NET-Framework-45-Core<br>NET-Framework-45-ASPNET<br>Biometric-Framework | Available<br>Removed<br>Installed<br>Installed<br>Available<br>Available |

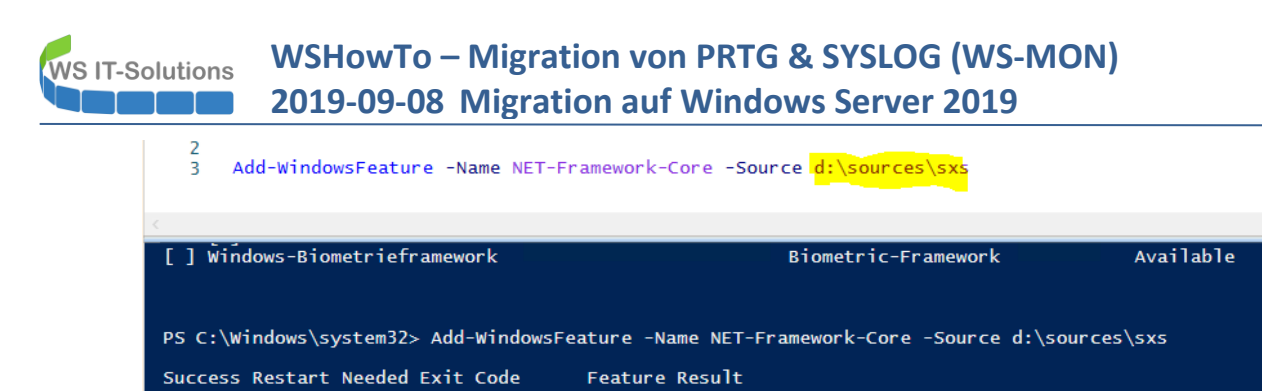

{.NET Framework 3.5 (enthält .NET 2.0 und ...

Nun lässt sich das Setup starten:

No

Success

True

|                                                                                                    | Installer – 🗆 🗙                                                                                                    |
|----------------------------------------------------------------------------------------------------|----------------------------------------------------------------------------------------------------|
| solarwinds                                                                                                    | Choose Operating Mode<br>The program can be run as a Service or Application                                                                                                    |
| Install Kiwi Syslog                                                                                                    | Server as a Service                                                                                                    |
| This option installs Kiwi Sy<br>program to run without th<br>installs the Kiwi Syslog Ser                                                                                                    | slog Server as a Windows service, allowing the<br>e need for a user to login to Windows. This option also<br>ver Manager which is used to control the service.                                                                                               |
| 🔘 Install Kiwi Syslog                                                                                                    | Server as an Application                                                                                                    |
| This option installs Kiwi Sy<br>requiring a user to login to                                                                                                    | slog Server as a typical Windows application,<br>Windows before running the application.                                                                                                    |
|                                                                                                    |                                                                                                    |
|                                                                                                    |                                                                                                    |
| SolarWinds, Inc                                                                                                    |                                                                                                    |
|                                                                                                    | <back next=""> Cancel</back>                                                                                                    |
|                                                                                                    |                                                                                                    |
|                                                                                                    |                                                                                                    |
| Kiwi Syslag Server 0.6.2                                                                                                    |                                                                                                    |
| 🛃 Kiwi Syslog Server 9.6.3                                                                                                    | Installer – – X                                                                                                    |
| Solarwinds                                                                                                    | Installer — — X<br>Service Install Options<br>Choose the account that you would like to use to install the Kiwi<br>service.                                                                                                    |
| Solar Winds                                                                                                    | Installer — — X Service Install Options Choose the account that you would like to use to install the Kiwi service. Due are not using the LocalSystem account to install the service                                                                          |
| Kiwi Syslog Server 9.6.3<br>Solar WINDS                                                                                                    | Installer — — X<br>Service Install Options<br>Choose the account that you would like to use to install the Kiwi<br>service.<br>but are not using the LocalSystem account to install the service<br>count that is a member of the local Administrators group. |
| Kiwi Syslog Server 9.6.3<br>Solar WINDS<br>IMPORTANT NOTICE: If you<br>then you MUST use an according<br>Install the Service using:                                                                                | Installer — — X<br>Service Install Options<br>Choose the account that you would like to use to install the Kiwi<br>service.<br>ou are not using the LocalSystem account to install the service<br>count that is a member of the local Administrators group.  |
| Kiwi Syslog Server 9.6.3<br>Solar WINDS<br>IMPORTANT NOTICE: If ye<br>then you MUST use an acc<br>Install the Service using:<br>The LocalSystem Acc                                                                | Installer — — X<br>Service Install Options<br>Choose the account that you would like to use to install the Kiwi<br>service.<br>Du are not using the LocalSystem account to install the service<br>count that is a member of the local Administrators group.  |
| Kiwi Syslog Server 9.6.3<br>SOLAR WINDS<br>IMPORTANT NOTICE: If yi<br>then you MUST use an acc<br>Install the Service using:<br>Install the Service using:<br>An Admin Account:                                    | Installer — — X Service Install Options Choose the account that you would like to use to install the Kiwi service. Due are not using the LocalSystem account to install the service count that is a member of the local Administrators group.                |
| Kiwi Syslog Server 9.6.3<br>SOLAR WINCS<br>IMPORTANT NOTICE: If yr<br>then you MUST use an acc<br>Install the Service using:<br>Install the Service using:<br>An Admin Account:<br>Password:                       | Installer — — X Service Install Options Choose the account that you would like to use to install the Kiwi service.  Dou are not using the LocalSystem account to install the service count that is a member of the local Administrators group.  Count:       |
| Kiwi Syslog Server 9.6.3<br>SOLAR WINDS<br>IMPORTANT NOTICE: If yr<br>then you MUST use an acc<br>Install the Service using:<br>( ) The LocalSystem Acc<br>( ) An Admin Account:<br>Password:<br>Confirm password: | Installer — — — X Service Install Options Choose the account that you would like to use to install the Kiwi service.  Due are not using the LocalSystem account to install the service count that is a member of the local Administrators group.             |
| Kiwi Syslog Server 9.6.3                                                                                                    | Installer — — — X Service Install Options Choose the account that you would like to use to install the Kiwi service.  Dou are not using the LocalSystem account to install the service count that is a member of the local Administrators group.  Count:     |
| Kiwi Syslog Server 9.6.3<br>Solar WINCS<br>IMPORTANT NOTICE: If ye<br>then you MUST use an acc<br>Install the Service using:<br>O An Admin Account:<br>Password:<br>Confirm password:<br>SolarWinds, Inc.          | Installer – – × Service Install Options Choose the account that you would like to use to install the Kiwi service. Du are not using the LocalSystem account to install the service count that is a member of the local Administrators group.                 |

Ich benötige die Konfiguration. Diese kann in der alten Konsole exportiert und in der neuen importiert werden:

WS IT-Solutions

# WSHowTo – Migration von PRTG & SYSLOG (WS-MON) 2019-09-08 Migration auf Windows Server 2019

|      |          |               |               |           |        | Kiwi Syslog Service Mana <u>c</u>                                                               |
|------|----------|---------------|---------------|-----------|--------|-------------------------------------------------------------------------------------------------|
| File | Edit \   | /iew Man      | age Help      |           | _      |                                                                                                 |
|      | Setup    |               |               | Ctrl+P    | •      |                                                                                                 |
|      | Send te  | st message t  | o localhost   | Ctrl+T    | me     | Message                                                                                         |
|      | Purge    |               |               | •         | 0.250  | filterlog: 5,,,1000000103,hn1,match,block,in,4,0x2,0,128,28415,0,DF,6,tcp,52,192.168.100.18,23. |
|      | Import   | settings fror | n INI file    |           | 0.250  | filterlog: 5,,,1000000103,hn1,match,block,in,4,0x0,,128,64373,0,DF,6,tcp,52,192.168.100.41,8.25 |
|      | Export s | ettings to IN | ll file       |           | 0.250  | filterlog: 5,,,1000000103,hn1,match,block,in,4,0x2,0,128,39861,0,DF,6,tcp,52,192.168.100.41,8.2 |
|      | Create 1 | Fech-Suppo    | rt File (Zip) |           | 0.250  | filterlog: 234,,,1567350310,hn1,match,block,in,4,0x0,,128,14293,0,DF,6,tcp,48,192.168.100.17,88 |
|      | Exit     |               |               |           | 0.250  | filterlog: 5,,,1000000103,hn1,match,block,in,4,0x2,0,128,15063,0,DF,6,tcp,52,192.168.100.17,8.2 |
| 03-  | UO-ZUIJ  | 13.31.23      | LUCAIU.INIU   | 132.100.1 | v0.250 | filterlog: 5,,,1000000103,hn1,match,block,in,4,0x2,0,128,61737,0,DF,6,tcp,52,192.168.100.23,8.2 |
| 09-  | 08-2019  | 15:31:25      | Local0.Info   | 192.168.1 | 00.250 | filterlog: 5,,,1000000103,hn1,match,block,in,4,0x0,,128,54568,0,DF,6,tcp,52,192.168.100.18,93.1 |
| 09-  | 08-2019  | 15:31:25      | Local0.Info   | 192.168.1 | 00.250 | filterlog: 5,,,1000000103,hn2,match,block,in,4,0x0,,254,32844,0,DF,17,udp,516,172.19.130.104,1  |
| 09-  | 08-2019  | 15:31:24      | Local0.Info   | 192.168.1 | 00.250 | filterlog: 305,,,1517226547,hn1,match,pass,in,4,0x0,,128,16032,0,none,17,udp,115,192.168.100.2  |

#### Auf dem neuen Server geht es ebenso einfach:

| 🔓 Kiw      | i Syslog                           | Service N | /lanager (Free )                                   | /ersion 9.6)                                                                                                    |  |  |  |  |  |  |  |  |
|------------|------------------------------------|-----------|----------------------------------------------------|----------------------------------------------------------------------------------------------------|--|--|--|--|--|--|--|--|
| File Ed    | dit Vie                            | w Mana    | age Help                                           |                                                                                                    |  |  |  |  |  |  |  |  |
| <b>ð</b> 🖸 | 👌 🕢 📖 🛦 🖉 😡 Display 00 (Default) 🔄 |           |                                                    |                                                                                                    |  |  |  |  |  |  |  |  |
| Date       | Time                               | Priority  | Hostname                                           | Message                                                                                                    |  |  |  |  |  |  |  |  |
|            |                                    |           |                                                    |                                                                                                    |  |  |  |  |  |  |  |  |
|            |                                    |           | Confirm INI fi<br>Fil<br>Cri<br>Cri<br>Cri<br>Is 1 | le load X e: C:\Admin\Syslog Server Settings.ini eated with Syslog Server Ver: 9.6.3.3 eated on Sun, 08 Sep 2019 15:32:23 +0200 eated by user: stephan-T1 this the file you want to load? |  |  |  |  |  |  |  |  |
|            |                                    |           |                                                    | Ja Nein Abbrechen                                                                                                    |  |  |  |  |  |  |  |  |

Eine kleine Anpassung ist noch erforderlich: Der Protokollpfad soll auf das neue Laufwerk zeigen:

Alle dazugehörigen Dateien kopiere ich auf den neuen Server:

| ieser PC 🔸 | SYSTEM (C:) + Admin        | ~                | C "Admin" durc    | hsuchen | ,P | 🔄 💿 🔻 🕆 퉬 🕨 Netzwerk                                | ▶ ws-mon ▶ c\$ ▶ Admin ▶   | ~                | C "Admin"      |
|------------|----------------------------|------------------|-------------------|---------|----|-----------------------------------------------------|----------------------------|------------------|----------------|
|            | Name                       | Änderungsdatum   | Тур               | Größe   |    | ☆ Favoriten                                         | Name                       | Änderungsdatum   | Тур            |
|            | PSTranscript               | 08.09.2019 15:22 | Dateiordner       |         |    | Desktop                                             | PSTranscript               | 08.09.2019 11:08 | Dateiordner    |
|            | 3 SnortMon                 | 08.09.2019 15:29 | Dateiordner       |         |    | Downloads                                           | ServerSicherung.xml        | 08.09.2019 15:29 | XML-Dokumer    |
|            | Syslog                     | 08.09.2019 00:00 | Dateiordner       |         |    | 📃 Zuletzt besucht                                   | Syslog Server Settings.ini | 08.09.2019 15:32 | Konfigurations |
|            | backup.log                 | 08.09.2019 02:40 | Textdokument      | 1 KB    |    |                                                     | 퉬 SnortMon                 | 08.09.2019 15:29 | Dateiordner    |
|            | ServerSicherung.xml        | 08.09.2019 15:29 | XML-Dokument      | 4 KB    |    | E Desktop                                           | backup.log                 | 08.09.2019 02:40 | Textdokument   |
| F1         | Syslog Server Settings.ini | 08.09.2019 15:32 | Konfigurationsein | 8 KB    |    | 🥦 Walther, Stephan - T1                             |                            |                  |                |
|            |                            |                  |                   |         |    | I➡ Dieser PC<br>SYSTEM (C:)<br>_원 DVD-Laufwerk (D:) |                            |                  |                |

WS IT-Solutions 20

# WSHowTo – Migration von PRTG & SYSLOG (WS-MON) 2019-09-08 Migration auf Windows Server 2019

Jetzt sind alle Komponenten einsatzbereit. In meiner PFSense trage ich die IPv4 zum neuen SYSLOG-Server ein:

| COMMUNITY EDITION       | ✓ Interfaces ✓ Firewall ✓ Services ✓ VPN ✓ Status ✓ Diagnostics ✓ Help ✓                                                                                                    | ۵    |  |  |  |  |  |  |  |  |
|-------------------------|----------------------------------------------------------------------------------------------------|------|--|--|--|--|--|--|--|--|
| Status / System         | Logs / Settings                                                                                                    | 0    |  |  |  |  |  |  |  |  |
| System Firewall         | DHCP Captive Portal Auth IPsec PPP VPN Load Balancer OpenVPN NTP Settings                                                                                                    |      |  |  |  |  |  |  |  |  |
| General Logging Opt     | tions                                                                                                    |      |  |  |  |  |  |  |  |  |
| Forward/Reverse Display | ☑ Show log entries in reverse order (newest entries on top)                                                                                                    |      |  |  |  |  |  |  |  |  |
| GUI Log Entries         | 50<br>This is only the number of log entries displayed in the GUI. It does not affect how many entries are contained in the actual log files.                                                                                                    |      |  |  |  |  |  |  |  |  |
| Log file size (Bytes)   | Bytes                                                                                                    |      |  |  |  |  |  |  |  |  |
| Remote Logging Opt      | tions                                                                                                    |      |  |  |  |  |  |  |  |  |
| Enable Remote Logging   | ☑ Send log messages to remote syslog server                                                                                                    |      |  |  |  |  |  |  |  |  |
| Source Address          | LAN_100_SERVER  This option will allow the logging daemon to bind to a single IP address, rather than all IP addresses. If a single IP is picked, remote syslog servers, bind to all interfaces.                                                                                                    | vers |  |  |  |  |  |  |  |  |
|                         | NOTE: If an IP address cannot be located on the chosen interface, the daemon will bind to all addresses.                                                                                                    |      |  |  |  |  |  |  |  |  |
| IP Protocol             | IPv4<br>This option is only used when a non-default address is chosen as the source above. This option only expresses a preference; If an IP address of the selected type is not found on the chosen interface, the other type will be tried.                                                                                                    |      |  |  |  |  |  |  |  |  |
| Remote log servers      | 192.168.100.18:514 [IP[:port]                                                                                                    |      |  |  |  |  |  |  |  |  |
| Remote Syslog Contents  | <ul> <li>□ Everything</li> <li>☑ System Events</li> <li>☑ Firewall Events</li> <li>□ DNS Events (Resolver/unbound, Forwarder/dnsmasq, filterdns)</li> <li>□ DNS Events (NUSS Descrete DUSS Descrete DUSS DEscrete DUSS DEscrete DUSS DEscrete DUSS DEscrete DUSS DEscrete DUSS DEscrete DUSS DEscrete DUSS DEscrete DUSS DEscrete DUSS DEscrete DUSS DEscrete DUSS DEscrete DUSS DEsc</li></ul> |      |  |  |  |  |  |  |  |  |

Und schon geht's rund. SYSLOG nimmt die Informationen der Firewall auf und speichert sie wie gewünscht auf der neuen Partition in je eine Textdatei pro Tag:

| 🛐 Kiwi Sysl | og Service N | fanager (Free Ve | ersion 9.6)     |                                                                                                    |                   |
|-------------|--------------|------------------|-----------------|----------------------------------------------------------------------------------------------------|-------------------|
| File Edit   | View Man     | age Help         |                 |                                                                                                    |                   |
| a 🗹 🖬       | 🛕 🔯 🙆        | Display 00 (     | Default) 🔻      |                                                                                                    |                   |
| Date        | Time         | Priority         | Hostname        | Message                                                                                                  |                   |
| 09-08-2019  | 15:41:23     | Local0.Info      | 192.168.100.250 | filterlog: 5,,,1000000103,hn1,match,block,in,4,0x0,,128,46898,0,DF,6,tcp,52,192.168.100.41,93.184.220.29 | 1,65027,80,0,S,22 |
| 09-08-2019  | 15:41:21     | Local0.Info      | 192.168.100.250 | filterlog: 5,,,1000000103,hn0,match,block,in,4,0x0,,125,108,0,DF,6,tcp,52,192.168.111.100,192.168.100.51 | ,51874,9100,0,5   |
| 09-08-2019  | 15:41:20     | Local0.Info      | 192.168.100.250 | filterlog: 5,,,1000000103,hn1,match,block,in,4,0x2,0,128,28449,0,DF,6,tcp,52,192.168.100.18,23.37.43.27, | 55947,80,0,SEC,3  |
| 09-08-2019  | 15:41:19     | Local0.Info      | 192.168.100.250 | filterlog: 368,,,1539840813,hn3,match,pass,in,4,0x0,,128,25432,0,DF,6,tcp,52,192.168.110.101,192.168.10  | 0.18,3701,443,0,  |
| 09-08-2019  | 15:41:19     | Local0.Info      | 192.168.100.250 | filterlog: 362,,,1539840761,hn3,match,pass,in,4,0x0,,128,27175,0,none,17,udp,59,192.168.110.101,192.168  | 3.100.1,58705,53  |
| 09-08-2019  | 15:41:18     | Local0.Info      | 192.168.100.250 | filterlog: 297,,,1487312135,hn1,match,pass,in,4,0x2,0,128,48253,0,DF,6,tcp,52,192.168.100.18,192.168.10  | 1.2,55950,49666   |
| 09-08-2019  | 15:41:18     | Local0.Info      | 192.168.100.250 | filterlog: 278,,,1547394294,hn0,match,pass,in,4,0x2,0,125,23101,0,DF,6,tcp,52,192.168.101.1,192.168.100  | .23,52167,443,0,  |
| 09-08-2019  | 15:41:18     | Local0.Info      | 192.168.100.250 | filterlog: 297,,,1487312135,hn1,match,pass,in,4,0x2,0,128,48245,0,DF,6,tcp,52,192.168.100.18,192.168.10  | 1.2,55949,49666   |
| 09-08-2019  | 15:41:18     | Local0.Info      | 192.168.100.250 | filterlog: 368,,,1539840813,hn3,match,pass,in,4,0x0,,128,25372,0,DF,6,tcp,52,192.168.110.101,192.168.10  | 0.18,3698,443,0,  |
| 09-08-2019  | 15:41:18     | Local0.Info      | 192.168.100.250 | filterlog: 368,,,1539840813,hn3,match,pass,in,4,0x0,,128,25352,0,DF,6,tcp,52,192.168.110.101,192.168.10  | 0.18,3697,443,0,  |
| 09-08-2019  | 15:41:18     | Local0.Info      | 192.168.100.250 | filterlog: 368,,,1539840813,hn3,match,pass,in,4,0x0,,128,25328,0,DF,6,tcp,52,192.168.110.101,192.168.10  | 0.18,3696,443,0,  |
| 09-08-2019  | 15:41:18     | Local0.Info      | 192.168.100.250 | filterlog: 368,,,1539840813,hn3,match,pass,in,4,0x0,,128,25324,0,DF,6,tcp,52,192.168.110.101,192.168.10  | 0.18,3695,443,0,  |
| 09-08-2019  | 15:41:18     | Local0.Info      | 192.168.100.250 | filterlog: 368,,,1539840813,hn3,match,pass,in,4,0x0,,128,25321,0,DF,6,tcp,52,192.168.110.101,192.168.10  | 0.18,3694,443,0,  |
| 09-08-2019  | 15:41:18     | Local0.Info      | 192.168.100.250 | filterlog: 5,,,1000000103,hn2,match,block,in,4,0x0,,254,32979,0,DF,17,udp,516,172.19.130.104,139.7.117.  | 161,40264,500,49  |
| 09-08-2019  | 15:41:17     | Local0.Info      | 192.168.100.250 | filterlog: 278,,,1547394294,hn0,match,pass,in,4,0x2,0,125,23077,0,DF,6,tcp,52,192.168.101.1,192.168.100  | .23,52160,443,0,  |
| 09-08-2019  | 15:41:17     | Local0.Info      | 192.168.100.250 | filterlog: 309,,,1505035102,hn1,match,pass,in,4,0x2,0,128,45218,0,DF,6,tcp,52,192.168.100.18,172.19.120  | .254,55948,443,0  |
| 09-08-2019  | 15:41:17     | Local0.Info      | 192.168.100.250 | filterlog: 5,,,1000000103,hn1,match,block,in,4,0x2,0,128,46897,0,DF,6,tcp,52,192.168.100.41,93.184.220.2 | 9,65027,80,0,SE   |
| 09-08-2019  | 15:41:17     | Local0.Info      | 192.168.100.250 | Chulue, E. 1000000100 Le0 Let Liet 14 0.0 04 00000 0 0 00 170 10 100 404 47 70 170 00                    | F 441E0,5094,0,9  |
| 09-08-2019  | 15:41:17     | Local0.Info      | 192.168.100.250 | 🖉 ≂   SYSLOG □                                                                                           | × 0,0,SEC,        |
| 09-08-2019  | 15:41:17     | Local0.Info      | 192.168.100.250 | Datei Start Freigeben Ansicht                                                                            | v 🕜 2352,53,9     |
|             |              |                  |                 |                                                                                                    | 0                 |
|             |              |                  |                 | C                                                                                                    | <u>þ</u>          |
|             |              |                  |                 | Schnellzugriff                                                                                           | 2                 |
|             |              |                  |                 |                                                                                                    |                   |
|             |              |                  |                 | иевктор 📌 📄 2019-09-08.DXt                                                                               |                   |
|             |              |                  |                 | 🖶 Downloads 🛷                                                                                            |                   |

Auf dem alten Server kommen nun keine Datenpakete mehr an. Für die Datenmigration der bereits gesammelten Logfiles beende ich den alten SYSLOG-Service:

|             |            |     |                   |                 |          | Kiwi Syslog Service Manager (Free Version 9.6)                                          |
|-------------|------------|-----|-------------------|-----------------|----------|-----------------------------------------------------------------------------------------|
| File Edit \ | /iew       | Man | age Help          |                 |          | _                                                                                       |
| a 📝 🖬       | <u>a</u> ( |     | Start the Syslogd | service         | Ctrl+F1  |                                                                                         |
| Date        | Т          |     | Stop the Syslogd  | service         | Ctrl+F2  | 3                                                                                       |
| 09-08-2019  | 15:4       |     | Ping the Syslogd  | service         | Ctrl+F3  | 339): /xmlrpc.php: Resyncing OpenVPN instances.                                         |
| 09-08-2019  | 15:4       |     | Show the Syslogo  | d service state | Ctrl+F4  | 339]: /xmlrpc.php: Gateway, none 'available' for inet6, use the first one configured. " |
| 09-08-2019  | 15:4       |     | Debug options     |                 | +        | eload_status: Reloading filter                                                          |
| 09-08-2019  | 15:41      | :11 | User.Notice       | 192.168.100.251 | check_r  | reload_status: Syncing firewall                                                         |
| 09-08-2019  | 15:41      | :10 | Syslog.Error      | 192.168.100.250 | syslogd: | exiting on signal 15                                                                    |
| 09.08.2019  | 15-41      | -10 | Llear Notica      | 192 169 100 250 | check i  | ralaad, status: Suncing firowall                                                        |

Als nächstes kopiere ich alle bisherigen Logfiles auf den neuen Server. Auf dem alten hatte ich nur die NTFS-Kompression zum Platzsparen aktiv. Auf dem Neuen wird das die Data-Deduplication übernehmen:

| 🎉 l 🕞 🚺 = I             | Syslog                             |                     |               | _ 🗆 X       | _ 😺 I 🕞 🚯 ≑ I           | SYSL                    | .OG                           |             |
|-------------------------|------------------------------------|---------------------|---------------|-------------|-------------------------|-------------------------|-------------------------------|-------------|
| Datei Start Freigeben . | Ansicht                            |                     |               | ~ <b>(</b>  | Datei Start Freigeben   | Ansicht                 |                               |             |
| 🛞 💿 🝷 🕇 퉬 🕨 Dieser PC   | SYSTEM (C:)      Admin      Syslog | ~ c                 | ් "Syslog" du | rchsuchen 🔎 | 🛞 💿 🔻 🛉 🎽 🕨 Netzwerk    | ▶ ws-mon ▶ e\$ ▶ SYSLOG | ✓ C "SYSLOG"                  | durchsuchen |
| 🔆 Favoriten             | Name                               | Änderungsdatum      | Тур           | Größe       | 🚖 Favoriten             | ^ Name                  | Änderungsdatum Typ            | Größe       |
| Desktop                 | 2019-09-08-alt.bit                 | 08.09.2019 15:41    | Textdokument  | 34.441 KB   | Desktop                 | 2019-09-08.txt          | 08.09.2019 15:43 Textdokument | 2           |
| Downloads               | 2019-09-07.txt                     | 08.09.2019 00:00    | Textdokument  | 58.052 KB   | Downloads               |                         |                               |             |
| 📃 Zuletzt besucht       | 2019-09-06.txt                     | 07.09.2019 00:00    | Textdokument  | 66.178 KB   | 📃 Zuletzt besucht       |                         |                               |             |
|                         | 2019-09-05.txt                     | 06.09.2019 00:00    | Textdokument  | 62.076 KB   |                         |                         |                               |             |
| Desktop                 | 2019-09-04.txt                     | 04.09.2019 23:59    | Textdokument  | 64.940 KB   | Desktop                 |                         |                               |             |
| Walther, Stephan - T1   | 2019-09-03 +++                     | 04 09 2019 00-00    | Textdokument  | 60.674 KB   | 🔋 Walther, Stephan - T1 |                         |                               |             |
| 👰 Dieser PC             | 🗋 2019-09- 🗿 🛛 Eigenschaften       | von 2019-09-03.txt, | × ent         | 55.352 KB   | 🛤 Dieser PC             |                         |                               |             |
| SYSTEM (C:)             | 2019-09-                           |                     | ent           | 66.294 KB   | SYSTEM (C:)             |                         |                               |             |
| Admin                   | 2019-08-                           |                     | ent           | 58.217 KB   | DVD-Laufwerk (D:)       |                         |                               |             |
| PSTranscript            | 2019-08- 641 Dateien,              | 0 Ordner            | ent           | 56.206 KB   | 🖵 Freigaben (M:)        |                         |                               |             |
| iii SnortMon            | 🗋 2019-08-                         |                     | ent           | 59.277 KB   | ; Bibliotheken          |                         |                               |             |
| 🁪 Syslog                | 2019-08- Typ: Alle your Typ        | Textdokument        | ent           | 55.603 KB   | Netzwerk                |                         |                               |             |
| Benutzer                | 2019-08-                           |                     | ent           | 55.169 KB   | 🛤 ws-mon                |                         |                               |             |
| 鷆 inetpub               | 2019-08- OPE: Alle in C: yad       | min (sysiog         | ent           | 53.998 KB   | 👱 c5                    |                         |                               |             |
| PerfLogs                | 2019-08- Größe: 22,0 GB (23.       | 670.695.353 Bytes)  | ent           | 48.952 KB   | January Admin           |                         |                               |             |
| 鷆 Program Files (x86)   | 2019-08- Größe auf 6,63 GB (7.1    | 29.038.848 Bytes)   | ent           | 54.651 KB   | Benutzer                | =                       |                               |             |
| 鷆 Programme             | 2019-08-                           |                     | ent           | 55.631 KB   | PerfLogs                |                         |                               |             |
| Windows                 | 2019-08- Attribute: Schreibge      | schützt Erweite     | ert           | 63.041 KB   | Program Files (x86)     |                         |                               |             |
| 🔮 DVD-Laufwerk (D:)     | 2019-08- Versteckt                 |                     | ent           | 56.274 KB   | Drogramme               |                         |                               |             |
| 🖵 Freigaben (M:)        | 2019-08-                           |                     | ent           | 66.904 KB   | Windows                 |                         |                               |             |
| See Section 1           |                                    |                     |               |             | 1 A A                   |                         |                               |             |

Nach wenigen Minuten hat die Deduplication (manuell gestartet) ganze Arbeit geleistet:

| 📥 Serve      | r-Manager                                                                   |                                                                                                    |                        |                            |                         |                     |                                   | -             |   |  |  |  |
|--------------|-----------------------------------------------------------------------------|----------------------------------------------------------------------------------------------------|------------------------|----------------------------|-------------------------|---------------------|-----------------------------------|---------------|---|--|--|--|
| $\mathbf{E}$ | Server-Manager • Datei-/Speicherdienste • Volumes • • 😨   🏲 Verwalten Tools |                                                                                                    |                        |                            |                         |                     |                                   |               |   |  |  |  |
| ii<br>i      | Server<br>Volumes<br>Datenträger                                            | Alle Volumes   4 in                                                                                                    | sgesamt (iii) •        | • (8) •                    |                         |                     |                                   | AUFGABEN      | • |  |  |  |
|              | Speicherpools<br>Freigaben                                                  | ▲ Volume Source Source Sou | Status Bezeichnung des | Bereitstellung Kapazi      | ät Freier Speicherplatz | Deduplizierungsrate | Einsparungen durch Deduplizierung | Verwendeter P |   |  |  |  |
|              | iSCSI<br>Arbeitsordner                                                      | \\?\Volume(53<br>\\?\Volume(a8                                                                                                    | Wiederherstellung      | Fest 499 Mi<br>Fest 95,0 M | 76,8 MB<br>69,2 MB      |                     |                                   |               | 1 |  |  |  |
|              |                                                                             | C:                                                                                                    | System                 | Fest 99,4 Gi               | 84,3 GB                 | 000/                | 22.5.60                           |               |   |  |  |  |
|              |                                                                             | E.                                                                                                    | Monitoring             | Fest 100,0 C               | 95,1 08                 | 6270                | 22,3 06                           | •             |   |  |  |  |

Zu dem SYSLOG-Service gehört noch ein ScriptTask von mir. Dieser wertet die Protokolle aus und schickt mir bei Bedarf Warnungen per Mail. Der Task ist einfach exportierbar:

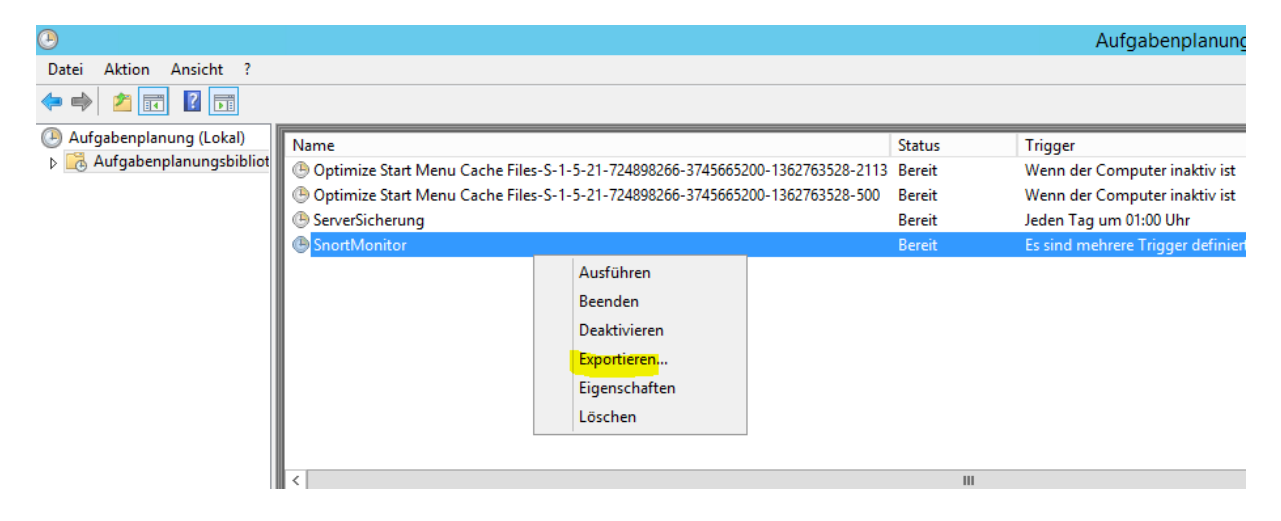

Die XML-Datei importiere ich aus WS-MON:

**WS IT-Solutions** 

**WS IT-Solutions** 

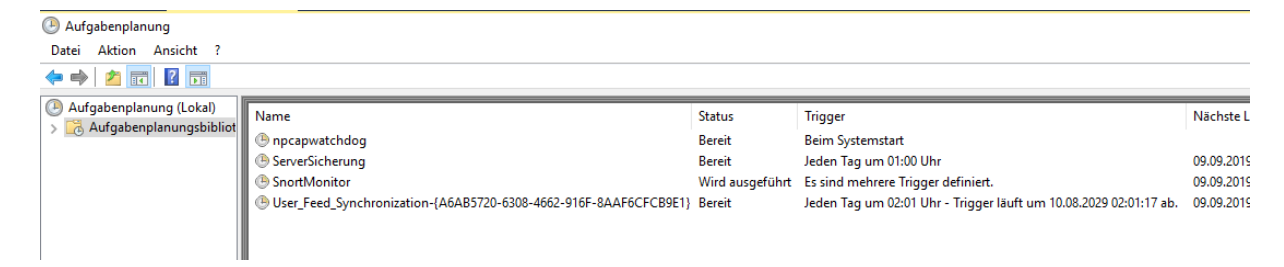

Mein Script Snort-Monitor untersucht die Logfiles. Dazu muss es aber auch von dem neuen Pfad erfahren. Die Konfiguration passe ich in einer Variablen im Script selber an:

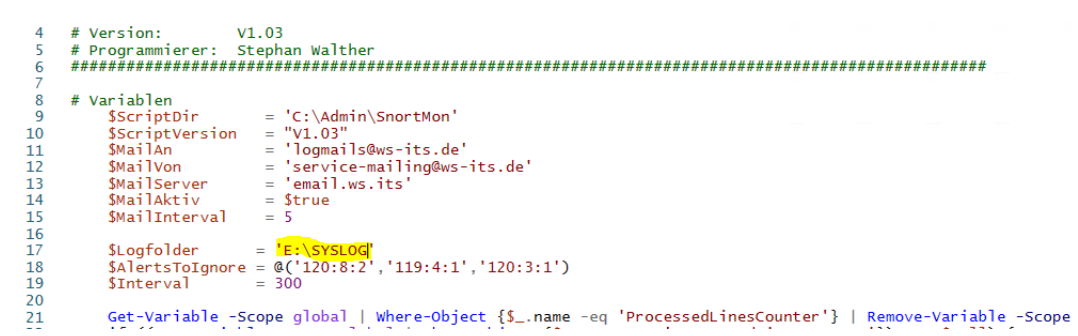

Ich starte das Script über den Task. Es dauert nicht lange bis zum nächsten Alarm. Damit ist auch diese Funktion getestet:

| offen   | offen                                                    |                 |               |                                                                                                    |          |           |          |                            |                                                                                        |               |                 |  |
|---------|----------------------------------------------------------|-----------------|---------------|----------------------------------------------------------------------------------------------------|----------|-----------|----------|----------------------------|----------------------------------------------------------------------------------------|---------------|-----------------|--|
| Diese   | Diese Nachricht wurde mit der Priorität "Hoch" gesendet. |                 |               |                                                                                                    |          |           |          |                            |                                                                                        |               |                 |  |
| neue II | neue IPS-Alerts                                          |                 |               |                                                                                                    |          |           |          |                            |                                                                                        |               |                 |  |
| count   | TotalCount                                               | SourceIP        | DestinationIP | SourcePort                                                                                                    | DestPort | FirstSeen | LastSeen | Classification             | AlertMessages                                                                          | SourceName    | DestinationName |  |
| 198     | 198                                                      | 192.168.110.101 | 192.168.100.1 | 5655, 5656,<br>5659, 6201,<br>6202, 6203,<br>6470, 6471,<br>8588, 8589,<br>8590, 8591,<br>8931, 8932,<br>8933, 8934,<br>9814, 9815,<br>9816, 9817 | 5985     | 10:20:53  | 15:07:37 | Potentially<br>Bad Traffic | ET<br>USER_AGENTS<br>WinRM User<br>Agent Detected<br>- Possible<br>Lateral<br>Movement | WS-CL1.ws.its | WS-DC1.ws.its   |  |
| 198     | 198                                                      | 192.168.110.101 | 192.168.100.1 | 5655, 5656,<br>5659, 6201,<br>6202, 6203,<br>6470, 6471,<br>8588, 8589,<br>8590, 8591,<br>8931, 8932,<br>8933, 8934,<br>9814, 9815,<br>9816, 9817 | 5985     | 10:20:53  | 15:07:37 | Potentially<br>Bad Traffic | ET POLICY<br>WinRM wsman<br>Access -<br>Possible Lateral<br>Movement                   | WS-CL1.ws.its | WS-DC1.ws.its   |  |
|         |                                                          |                 |               | 10061,                                                                                                    |          |           |          |                            |                                                                                        |               |                 |  |

Weil ich gerade an den Aufgaben dran bin importiere ich auch die Aufgabe für meine Systemstate-Datensicherung. Mit dieser kann ich das System via BareMetalRecovery zuverlässig wiederherstellen. Das Script für die Sicherung muss unter einem gMSA-Account laufen. Diesen kann ich von meinem DomainController konfigurieren:

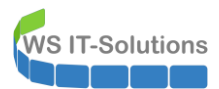

| 드 gM                 | ISA-Admin                                                                                                    |                 |                                                                                                    |                    |            | — C                                                                                                    | x c      |
|----------------------|----------------------------------------------------------------------------------------------------|-----------------|----------------------------------------------------------------------------------------------------|--------------------|------------|----------------------------------------------------------------------------------------------------|----------|
| vorhan               | dene gMSA:                                                                                                    |                 | zugehörige Server:                                                                                                    |                    |            | zugehörige Gruppen:                                                                                                    |          |
| gMSA<br>gMSA<br>gMSA | ADFS (Service ADFS)<br>Backup (TeakUser für BMR)<br>Montor (TaskUser für Monto<br>SQLDPM (Service SQL auf WS<br>SQLDPM (Service SQL auf WS | а)<br>-DPM)     | WS-DC1.ws.its<br>WS-FS1.ws.its<br>WS-MX1.ws.its<br>WS-CA1.ws.its<br>WS-CA1.ws.its<br>WS-CA1.ws.its<br>WS-FS2.ws.its<br>WS-FA2.ws.its<br>WS-FA2.ws.its<br>WS-RDS2.ws.its<br>WS-RDS3.ws.its<br>WS-RDS3.ws.its<br>WS-RDS3.ws.its<br>WS-DC2.ws.its<br>WS-DC2.ws.its<br>WS-DC2.ws.its<br>WS-DC4.ws.its<br>WS-WAC.ws.its<br>WS-MON.ws.its | (online)           |            | direkte Gruppen:     GG-SEC-Server-JB-Admins     GG-SEC-Server-BD-S-Admins     GG-SEC-Server-MX-Admins     GG-SEC-Server-HyperV-Admins     GG-SEC-Clients-JB-Admins     GG-SEC-Clients-JB-Admins     GG-Admin-Backup     Sicherungs-Operatoren     indirekte Gruppen (durch Verschachtelung):     LD-Admin-Backup     LD-Admin-SQL-DPM     LD-AD-Admin-Ara-R     LD-SEC-Clients-JB-Admins     LD-SEC-Clients-JB-Admins     LD-SEC-Clients-JB-Admins     LD-SEC-Clients-JB-Admins     LD-SEC-Clients-JB-Admins     LD-SEC-Clients-JB-Admins     LD-SEC-Clients-JB-Admins     LD-SEC-Clients-JB-Admins     LD-SEC-Clients-JB-Admins     LD-SEC-Clients-JB-Admins     LD-SEC-Clients-JB-MVinRM     LD-SEC-Clients-VPerV-Admins     LD-SEC-Server-HyperV-Login     LD-SEC-Server-HyperV-RDP     LD-SEC-Server-HyperV-WinRM | ~        |
| erst                 | elle gMSA lösche gMSA                                                                                                    | bearbeite gMSA  | weiterer Serve                                                                                                    | er entferne Server | teste gMSA | weitere Gruppe entferne Gruppe                                                                                                    |          |
| Einsat               | erstelle gMSA Tösche gMSA bearbeite gMSA<br>Einsatz als: Task v Klicke in eine Zeile<br>Server TaskName<br>WS-MON nocapowatchdog           |                 | n die Optionen zu a                                                                                                    | aktivieren.        |            |                                                                                                    |          |
|                      | Server                                                                                                    | TaskName        |                                                                                                    | Account            |            | Pfad                                                                                                    | <u>^</u> |
|                      | WS-MON                                                                                                    | npcapwatchdog   |                                                                                                    | SYSTEM             |            | λ                                                                                                    |          |
|                      | WS-MON                                                                                                    | ServerSicherung |                                                                                                    | ws\gMSA-Backup\$   |            | N                                                                                                    |          |
|                      | WS-MON                                                                                                    | SnortMonitor    |                                                                                                    | SYSTEM             |            | N                                                                                                    |          |

Damit sind alle Funktionen außer IPAM auf den neuen Server übertragen.

#### Migration der Monitoring-Scripte von WS-RDS1

Zwei weitere Scripte, die ich für Auswertungen verwende, liegen noch auf einem anderen Server. Diese sind aber besser auf dem neuen WS-MON aufgehoben. Daher exportiere ich zunächst die dazugehörigen, geplanten Aufgaben auf dem aktuellen Server WS-RDS1:

| 🕑 Aufgabenplanung                                                            |                                                                                                    | - + (                                | lit. 6                                                                                            | "WS-RDS1" auf "WS-HV1"                                                                                                    |
|------------------------------------------------------------------------------|----------------------------------------------------------------------------------------------------|--------------------------------------|---------------------------------------------------------------------------------------------------|----------------------------------------------------------------------------------------------------|
| Datei Aktion Ansicht ?                                                       |                                                                                                    |                                      |                                                                                                   |                                                                                                    |
| 🗢 🏟 🖄 🖬 🔽 🖬                                                                  |                                                                                                    |                                      |                                                                                                   |                                                                                                    |
| <ul> <li>Aufgabenplanung (Lokal)</li> <li>Aufgabenplanungsbibliot</li> </ul> | Name CreateExplorerShellUnelevatedTask PrivilegedADUser-Analyse ServerMonitor ServerSicherung Allgemein Trigger Aktionen Bedir | Status<br>Bereit<br>Bereit<br>Bereit | Trigger<br>Bei Aufgabeners<br>Jec Ausfüh<br>Jec Beende<br>Deaktiv<br>Exporti<br>Eigense<br>Lösche | rstellung oder - modifizierung<br>n 05:00 Ube inden Montag, beginnend mit dem 16:10<br>hren<br>len<br>ivieren<br>tieren<br>schaften<br>en |

Danach kopiere ich die Scriptdateien auf WS-MON:

| 🛛 🔄 🖬 🖬 Adm       | iin           |                          |             | -                 |           | 📕   🛃 🗖 =   Admin       |          |                          |          | - 1             | - ×      |
|-------------------|---------------|--------------------------|-------------|-------------------|-----------|-------------------------|----------|--------------------------|----------|-----------------|----------|
| ei Start Fr       | eigeben Ans   | icht                     |             |                   | ~ 🕐       | Datei Start Freigeben   | Ansich   | t                        |          |                 | ~ 🛛      |
| → • ↑             | Dieser PC > S | öystem (C:) → Admin      | <b>∨</b> "A | dmin" durchsuchen | Q         | ← → × ↑ 📘 > Netzwer     | k > ws-i | rds1 → c\$ → Admin → 🗸 🗸 | ڻ "Admir | n" durchsuchen  | Q,       |
| 🖨 Schnellzugriff  | ^             | Name                     |             | Änderungsdatun    | n Typ     | SnortMon                | <b>^</b> | Name                     | 4        | Ånderungsdatum  | Тур      |
| E. Desktop        | *             | PrivilegedADUser-Analyse |             | 09.09.2019 16:50  | Dateiordr | Desktop                 |          | PrivilegedADUser-Analyse | C        | 9.09.2019 05:00 | Dateiord |
| Downloads         | *             | PSTranscript             |             | 08.09.2019 11:08  | Dateiordr | & Walther, Stephan - T1 |          | PSTranscript             | C        | 9.09.2019 04:45 | Dateiord |
| Dokumente         |               | ServerMonitor            |             | 09.09.2019 16:50  | Dateiordr | Dieser PC               |          | RDS                      | C        | 5.04.2017 19:28 | Dateiord |
| Dild              |               | SnortMon                 |             | 08.09.2019 16:15  | Dateiordr |                         |          | ServerMonitor            | C        | 9.09.2019 04:45 | Dateiord |
| Bilder            | *             | backup.log               |             | 09.09.2019 02:40  | Textdoku  | System (C:)             |          | - Tools                  | C        | 5.04.2017 19:28 | Dateiord |
| Admin             | *             |                          |             |                   |           | Monitoring (E:)         |          | backup.log               | C        | 9.09.2019 04:56 | Textdoku |
| 👝 Monitoring (E:) |               |                          |             |                   |           | 🛖 Freigaben (M:)        |          |                          |          |                 |          |
| SnortMon          |               |                          |             |                   |           | 🐂 Bibliotheken          |          |                          |          |                 |          |

Zuletzt importiere ich die Scriptaufgaben:

WS IT-Solutions

| Datei       Aktion       Ansicht ? <ul> <li>Aufgabenplanung (Lokal)</li> <li> <li></li></li></ul>                                                                                                    | Aufgabenplanung                                 |                                                                                    |                                                                                                    |            |                                               |                                                                                                    |
|----------------------------------------------------------------------------------------------------|-------------------------------------------------|------------------------------------------------------------------------------------|----------------------------------------------------------------------------------------------------|------------|-----------------------------------------------|----------------------------------------------------------------------------------------------------|
| <ul> <li></li></ul>                                                                                                    | Datei Aktion Ansicht ?                          |                                                                                    |                                                                                                    |            |                                               |                                                                                                    |
| Image: Constraint of the second second se | 🗢 🔿 🔁 📰 🔽 📷                                     |                                                                                    |                                                                                                    |            |                                               |                                                                                                    |
|                                                                                                    | Aufgabenplanung (Lokal) Aufgabenplanungsbibliot | Name<br>npcapwatchdog<br>ServerSicherung<br>SnortMonitor<br>User_Feed_Synchro<br>L | onization-{A6AB5720-6308-4662-916F-8AAI<br>Einfache Aufgabe erstellen<br>Neue Aufgabe erstellen<br><mark>Aufgabe importieren</mark><br>Aktualisieren | F6CFCB9E1} | Status<br>Bereit<br>Wird ausgeführt<br>Bereit | Trigger<br>Beim Systemstart<br>Jeden Tag um 01:00 Uhr<br>Es sind mehrere Trigger definiert.<br>Jeden Tag um 02:01 Uhr - Trigger |

Der ausführende Account ist bei beiden Aufgaben ein spezieller Group Managed Service Account (gMSA). Von diesem kennt nur der DomainController das Passwort. Da die Aufgabenkonsole das Importieren ohne Passwort nicht erlaubt ändere ich den Account temporär:

|             | Aufgabe erstellen | h.                     | Benutzer, Dienstkonto oder (    | Gruppe auswählen                         | ×                |
|-------------|-------------------|------------------------|---------------------------------|------------------------------------------|------------------|
|             | Allgemein Trigger | r Aktionen Bedingu     | Objekttyp:                      |                                          | 1                |
|             | Name:             | ServerMonitor          | Benutzer, Dienstkonto oder Int  | egriertes Sicherheitsprinzipal           | Objekttypen      |
| ironization | Speicherort       | 1                      | Suchpfad:                       |                                          |                  |
|             | Autor             | WS\sysadm              | Gesamtes Verzeichnis            |                                          | Pfade            |
|             | Beschreibung:     |                        | Geben Sie die zu verwendende    | en Objektnamen ein ( <u>Beispiele</u> ): |                  |
|             | besenreibung.     |                        | admin-setup                     |                                          | Namen überprüfen |
|             |                   |                        |                                 |                                          |                  |
|             |                   |                        |                                 |                                          |                  |
|             | Sicherheitsoption | nen                    | Erweitert                       | OK                                       | Abbrechen        |
|             | Beim Ausführen    | der Aufgaben folgende  | es Benutzerkonto verwenden:     |                                          |                  |
|             | gMSA-Monitor\$    |                        |                                 | Benutzer oder Gruppe ände                | rn               |
|             | O Nur ausführer   | n, wenn der Benutzer a | angemeldet ist                  |                                          |                  |
|             | Unabhängig        | von der Benutzeranme   | eldung ausführen                |                                          |                  |
|             | Kennwort          | nicht speichern. Die A | ufgabe greift nur auf lokale Co | omputerressourcen zu.                    |                  |
|             | Mit höcheten      | Privilegien ausführen  |                                 |                                          |                  |
|             | Mit nochsten      | r nviegien ausiumen    |                                 |                                          |                  |
|             |                   | K C C                  | Mindaus (2) 7 Mindaus Cana      | -71 2000 02                              |                  |

| Aufgabenplanung                                      |                                                                                                    |                                                                                                    |                                                |                                                                                                    |
|------------------------------------------------------|----------------------------------------------------------------------------------------------------|----------------------------------------------------------------------------------------------------|------------------------------------------------|----------------------------------------------------------------------------------------------------|
| Datei Aktion Ansicht ?                               |                                                                                                    |                                                                                                    |                                                |                                                                                                    |
| 🗢 🄿 🙍 📰 🚺                                            |                                                                                                    |                                                                                                    |                                                |                                                                                                    |
| Aufgabenplanung (Lokal)<br>> Aufgabenplanungsbibliot | Name<br>(b) npcapwatchdog<br>(c) PrivilegedADUser-An<br>(c) ServerMonitor<br>(c) ServerSicherung<br>(c) | alyse                                                                                                    | Status<br>Bereit<br>Bereit<br>Bereit<br>Bereit | Trigger<br>Beim Systemstart<br>Wöchentlich um 05:00<br>Jeden Tag um 04:45 Uh<br>Jeden Tag um 01:00 Uh |
|                                                      | Allgemein Trigger Al<br>Name: Pri<br>Speicherort:<br>Autor: W3<br>Beschreibung:                         | tionen Bedingungen Einstellungen vilegedADUser-Analyse                                                      | Verlauf                                        |                                                                                                    |
|                                                      | - Sicherheitsoptionen -<br>Beim Ausführen der A<br>admin-setup<br>Nur ausführen, wu                     | ufgaben folgendes Benutzerkonto verwe<br>inn der Benutzer angemeldet ist<br>Jer Benutzeranmeldung ausführen | nden:                                          |                                                                                                    |

Der Account admin-setup hat gar nicht die erforderlichen Rechte. Er ist aber auch nur ein Dummy, bis ich den richtigen Account mit meinem gMSA-Tool vom DomainController aus konfiguriere:

| 드 gMSA-Admin                                                                      |                                    |                                                 |                   |            |                                                                                                    | -               |         | × |
|-----------------------------------------------------------------------------------|------------------------------------|-------------------------------------------------|-------------------|------------|----------------------------------------------------------------------------------------------------|-----------------|---------|---|
| vorhandene gMSA:                                                                  |                                    | zugehörige Serv                                 | er:               |            | zugehörige Gruppe                                                                                                    | n:              |         |   |
| gMSA-ADFS (Service ADFS)<br>gMSA-Backup (TaskUser für<br>gMSA-SQLDPM (Service SQL | BMR)<br>Monitoring)<br>auf WS-DPM) | WS-DC1.ws.its<br>WS-IPM ws.its<br>WS-MON.ws.its | online)           |            | direkte Gruppen:<br>GG-SEC-Server-J<br>GG-SEC-Server-J<br>GG-SEC-Server-N<br>GG-SEC-Server-N<br>GG-SEC-Server-N<br>GG-SEC-Clients-J<br>Domänen-Admins<br> |                 | :<br>pe | ~ |
| erstelle gMSA lösch                                                               | e gMSA bearbeite gMSA              | weiterer Serve                                  | r entferne Server | teste gMSA | weitere Gruppe                                                                                                    | entferne Gruppe |         |   |
| Einsatz als: Task                                                                 | Klicke in eine Zeile un            | m die Optionen zu a                             | ktivieren.        |            |                                                                                                    |                 |         |   |
| Server                                                                            | TaskName                           |                                                 | Account           |            | Pfad                                                                                                    |                 |         | ^ |
| WS-MON                                                                            | PrivilegedADUser-Ana               | llyse                                           | gMSA-Monitor\$    |            | λ.                                                                                                    |                 |         |   |
| WS-MON                                                                            | ServerMonitor                      |                                                 | gMSA-Monitor\$    |            | X                                                                                                    |                 |         |   |

Und nun passt es auch in der Aufgabenverwaltung:

**NS IT-Solutions** 

| ④ Aufgabenplanung                               |                                                             |                             |                                                |                                                                                                    |  |  |  |
|-------------------------------------------------|-------------------------------------------------------------|-----------------------------|------------------------------------------------|----------------------------------------------------------------------------------------------------|--|--|--|
| Datei Aktion Ansicht ?                          |                                                             |                             |                                                |                                                                                                    |  |  |  |
| 🗢 🄿 🙍 📰 🚺                                       |                                                             |                             |                                                |                                                                                                    |  |  |  |
| Aufgabenplanung (Lokal) Aufgabenplanungsbibliot | Name<br>PrivilegedADUse<br>ServerMonitor<br>ServerSicherung | Analyse                     | Status<br>Bereit<br>Bereit<br>Bereit<br>Bereit | Trigger<br>Beim Systemstart<br>Wöchentlich um 05:00 Uh<br>Jeden Tag um 04:45 Uhr<br>Jeden Tag um 01:00 Uhr |  |  |  |
|                                                 | Allgemein Trigger                                           | Aktionen Bedingungen        | Einstellungen                                  | Verlauf                                                                                                    |  |  |  |
|                                                 | Name:                                                       | ServerMonitor               |                                                |                                                                                                    |  |  |  |
|                                                 | Speicherort:                                                | ١                           |                                                |                                                                                                    |  |  |  |
|                                                 | Autor:                                                      | WS\sysadm                   |                                                |                                                                                                    |  |  |  |
|                                                 | Beschreibung:                                               |                             |                                                |                                                                                                    |  |  |  |
|                                                 | Sicherheitsoption                                           | en                          |                                                |                                                                                                    |  |  |  |
|                                                 | Beim Ausführen                                              | der Aufgaben folgendes Benu | tzerkonto verwe                                | nden:                                                                                                    |  |  |  |
|                                                 | gMSA-Monitor\$                                              |                             |                                                |                                                                                                    |  |  |  |
|                                                 | <ul> <li>Nur ausführe</li> </ul>                            | n, wenn der Benutzer angeme | ldet ist                                       |                                                                                                    |  |  |  |
|                                                 | 📕 🔿 Unahhängiga                                             | an dar Danutzaranmalduna -  | fillbacer                                      |                                                                                                    |  |  |  |

Beide Scripte benötigen das Feature RSAT-AD-PowerShell. Dieses installiere ich nach:

| 🚬 Adm   | ninistrator: Windows | PowerShell     |                                            |   |
|---------|----------------------|----------------|--------------------------------------------|---|
| PS C:\> | Add-WindowsFeat      | ture RSAT-AD-P | owerShell                                  | ſ |
| Success | Restart Needed       | Exit Code      | Feature Result                             |   |
| True    | No                   | Success        | {Remoteserver-Verwaltungstools, Active Dir |   |
| PS C:∖> | E                    |                |                                            |   |

Dann noch ein kleiner Testlauf, ob alles passt. Dazu starte ich beide Aufgaben und warte auf die üblichen Mails. Die erste Mail kommt nach wenigen Minuten:

| Benutzer         | Level | Policy               | Lockout | ProtectedUser | Enabled | Description                           | SchedTasks | ServiceUser | LastLogon              | PWfixed | PWendless | PWlastset              | PWexpire                   | PWcomplex | P\ |
|------------------|-------|----------------------|---------|---------------|---------|---------------------------------------|------------|-------------|------------------------|---------|-----------|------------------------|----------------------------|-----------|----|
| service-<br>prtg | 1     | PSO-<br>AdminUser    | 3       | True          | True    | ServiceAccount für<br>PRTG auf WS-IPM |            |             | 2019-09-06<br>22:20:52 | False   | False     | 2019-09-08<br>13:30:56 | 2019-12-<br>07<br>13:30:56 | True      | Fa |
| sysadm           | 1     | PSO-<br>AdminUser    | 3       | True          | True    | DefaultAdmin                          |            |             | 2019-09-09<br>16:45:20 | False   | False     | 2019-07-01<br>20:17:20 | 2019-09-<br>29<br>20:17:20 | True      | Fa |
| stephan          | 2     | PSO-<br>StandardUser | 10      | False         | True    | Standardbenutzer<br>Stephan           |            |             | 2019-09-05<br>09:05:54 | False   | False     | 2019-06-24<br>07:53:51 | 2019-09-<br>22<br>07:53:51 | True      | Fa |
| stephan-<br>T1   | 2     | PSO-<br>AdminUser    | 3       | True          | True    | AdminAccount für<br>Stephan - Server  |            |             | 2019-09-04<br>09:18:38 | False   | False     | 2019-07-01<br>20:01:32 | 2019-09-<br>29<br>20:01:32 | True      | Fa |
| stephan-<br>T2   | 2     | PSO-<br>AdminUser    | 3       | False         | True    | AdminAccount für<br>Stephan - Clients |            |             | 2019-08-07<br>21:38:02 | False   | False     | 2019-07-01<br>20:07:12 | 2019-09-<br>29<br>20:07:12 | True      | Fa |

Zusammenfassung:

offen

| Generiert auf: | WS-MON  |  |  |  |
|----------------|---------|--|--|--|
| Scriptversion: | V1.13   |  |  |  |
| Scan-Dauer     | 106 sec |  |  |  |

Und auch das andere Script arbeitet wie erwartet und sendet mir eine Mail. Fein. Auf dem alten Server WS-RDS1 deaktiviere ich die beiden Aufgaben. Ich möchte ja keine doppelten Mails haben:

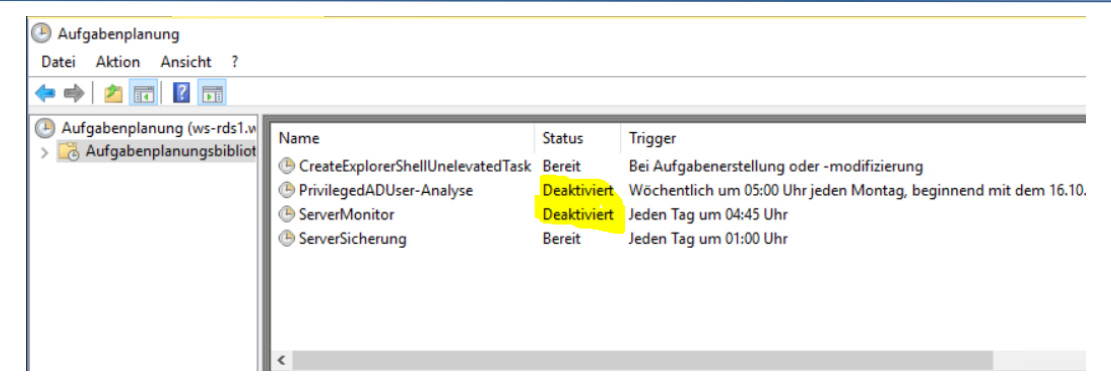

#### **Nacharbeiten**

#### Entfernen des alten Servers WS-IPM

Den alten Server WS-IPM schalte ich einfach aus. IPAM hatte einige GPOs im ActiveDirectory erstellt. Diese kann ich einfach löschen:

| GPO-Computer-Sicherheit-Scope-Server-Standar | 10 | CPO Computer Sigherhoit Audit    | Main |        |
|----------------------------------------------|----|----------------------------------|------|--------|
| GPO-Computer-Sicherheit-Scope-Zero           | 17 | GPO-Computer-Sicherheit-Funiore  | Nein | J      |
| GPO-Computer-Sicherheit-SmartCard            | 19 | GPO-Server-Win2012R2             | Nein | о<br>Г |
| GPO-Computer-Sicherheit-UAC-light            | 19 | GPO-Server-Win2016               | Nein | J      |
| GPO-Computer-Sicherheit-Zertifikate          | 20 | GPO-Server-Win2019-Datenschutz   | Nein | J      |
| GPO-Computer-WSUS                            | 21 | GPO-Server-Win2019-Konfiguration | Nein | J      |
| GPO-Computer-WSUS-Manuell                    | 22 | GPO-Server-Win2019-Sicherheit    | Nein | J      |
| GPO-IPAM-DC-NPS                              |    | —                                |      |        |
| GPO-IPAM-DHCP                                |    |                                  |      |        |
| GPO-IPAM-DNS                                 |    |                                  |      |        |
| GPO-Server-RDS                               |    |                                  |      |        |
| GPO-Server-RDS-Sicherheit-Applocker          |    |                                  |      |        |
| GPO-Server-RDS-Sicherheit-User               |    |                                  |      |        |
| GPO-Server-Win2012R2                         |    |                                  |      |        |
| GPO-Server-Win2016                           |    |                                  |      |        |
| GPO-Server-Win2019-Datenschutz               |    |                                  |      |        |
| GPO-Server-Win2019-Konfiguration             |    |                                  |      |        |
| GPO-Server-Win2019-Sicherheit                |    |                                  |      |        |
| S 100 0 50                                   |    |                                  |      |        |

Im AD lösche ich das Computerkonto. In ein paar Tagen entferne ich auch die VM aus meinem alten Hyper-V-Host und verschiebe die neue VM zur Lastverteilung dorthin.

### Konfiguration der Datensicherung

Meine Datensicherung basiert auf 2 Plattformen, damit unterschiedliche Anforderungen erfüllt werden. Eine Plattform ist meine SystemState-Sicherung. Diese basiert auf das Windows-Backup-Feature und wird von einem zentralen Script befeuert. Alle Server rufen dieses Script über eine geplante Aufgabe auf. In einer zentralen Konfigurationsdatei kann ich dann die Sicherungseinstellungen definieren. Das Script rendert daraus individuelle wbadmin-commands und die Server sichern ihren SystemState im Rotationsverfahren auf ein Netzlaufwerk.

In der Datensicherungskonfiguration (eine kleine Textdatei) tausche ich den Eintrag des alten Servers gegen den neuen aus:

| Sicherung.                                                                                                   | ini - Editor                                                                 |                                                                 |                  |                                                    |                              |
|----------------------------------------------------------------------------------------------------|------------------------------------------------------------------------------|-----------------------------------------------------------------|------------------|----------------------------------------------------|------------------------------|
| Datei Bearbe                                                                                                 | iten Forma                                                                   | at Ansicht Hil                                                  | fe               |                                                    |                              |
| 'Reporte p<br>sendeMail=<br>sender=ser<br>MailSubjec<br>recipients<br>mailserver<br>recipients<br>mailserver | er Mail :<br>an<br>vice-mai<br>tBackup=<br>1=logmai<br>1=email.u<br>2=<br>2= | senden<br>ling@ws-its<br>ServerSicheu<br>ls@ws-its.do<br>ws.its | .de<br>rung<br>e |                                                    |                              |
| [Sicherung<br>'Optionen:                                                                                     | en]<br>-ohneTa                                                               | g                                                               |                  |                                                    |                              |
| 'Server                                                                                                    | # Delay                                                                      | # Tage                                                          | # JobName        | # JobDefinition                                    | <pre># Dest # Optionen</pre> |
| WS-CM                                                                                                    | #0                                                                           | # 3@135                                                         | # BMR            | <pre># c: -systemstate -allCritical -vssFull</pre> | #1 #                         |
| WS-DC1                                                                                                    | # 20                                                                         | # 6@135                                                         | # BMR            | <pre># c: -systemstate -allCritical -vssFull</pre> | #1 #                         |
| WS-FS1                                                                                                    | # 40                                                                         | # 3@135                                                         | # BMR            | <pre># c: -systemstate -allCritical -vssFull</pre> | #1 #                         |
| WS-HV1                                                                                                    | # 60                                                                         | # 6@135                                                         | # BMR            | <pre># c: -systemstate -allCritical -vssFull</pre> | #3 #                         |
| WS-RA1                                                                                                    | # 80                                                                         | # 6@135                                                         | # BMR            | <pre># c: -systemstate -allCritical -vssFull</pre> | #1 #                         |
| WS-MON                                                                                                    | # 100                                                                        | # 6@135                                                         | # BMR            | <pre># c: -systemstate -allCritical -vssFull</pre> | #1 #                         |
| WS-RDS1                                                                                                    | # 120                                                                        | # 6@135                                                         | # BMR            | <pre># c: -systemstate -allCritical -vssFull</pre> | #1 #                         |
| WS-WAC                                                                                                    | # 140                                                                        | # 3@135                                                         | # BMR            | <pre># c: -systemstate -allCritical -vssFull</pre> | #1 #                         |
| WS-MX1                                                                                                    | # 160                                                                        | # 6@135                                                         | # BMR            | <pre># c: -systemstate -allCritical -vssFull</pre> | #1 #                         |

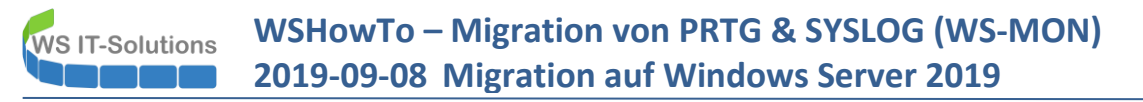

Damit ist das Betriebssystem und die Installation sicher. Bisher genügte dies, denn alle Logfiles lagen ja auf Laufwerk C:. Jetzt verwende ich aber eine zusätzliche Partition für die Protokolle. Diese möchte ich mit meiner zweiten Plattform sichern: dem Data Protection Manager (DPM). Diesen verwende ich bevorzugt für Nutzdaten.

DPM benötigt einen lokal installierten Agent. Diesen kann ich über eine selber erstellte Freigabe herunterladen und installieren:

| reigeben A   | Ansicht | Verwalten<br>Anwendungstools | Agent                      |                                                        |                                    |                             |        |      |   |
|--------------|---------|------------------------------|----------------------------|--------------------------------------------------------|------------------------------------|-----------------------------|--------|------|---|
| > Netzwerk > | ws-dpm  | n → Agent                    |                            |                                                        |                                    |                             |        |      |   |
|              |         | yt.<br>yt                    | Name ^                     | Änderungsdatum<br>18.02.2019 10:33<br>13.01.2019 22:34 | Typ<br>Anwendung<br>MANIFEST-Datei | Größe<br>230.229 KB<br>2 KB |        |      |   |
|              | -       | *<br>*                       | i dpmra.msi                | 18.02.2019 10:55                                       | Windows Installer                  | 216.048 KB                  |        | <br> |   |
| an - T1      |         | Seduredtu / 1639266/200      | /U ef95CT Unstallagent.exe |                                                        |                                    |                             |        |      | ^ |
| ::)<br>:)    |         |                              |                            | Microsoft System                                       | n Center DPM Protectio             | on Agent                    |        |      |   |
| _            |         |                              |                            | Time remaining: 1                                      | seconds                            |                             | Cancel |      |   |
| ng           |         |                              |                            |                                                        |                                    |                             |        |      |   |

Nach dem Setup definiere ich den DPM-Server und stelle eine Verbindung zwischen beiden mit der DPM-Konsole her:

| C:\Windows\System52\cmd.exe                                                                                                    | _ |   |
|----------------------------------------------------------------------------------------------------|---|---|
| onfiguring dpm server settings and firewall settings for dpm server =[ws-dpm.ws.its]<br>onfiguring dpm server settings and firewall settings for dpm server =[ws.its\WS-DPM]                                                                                                    |   | Â |
| he following firewall exceptions has been added:<br>- Exception for DPMRA.exe in all profiles.<br>- Exception for Windows Management Instrumentation service.<br>- Exception for RemoteAdmin service.<br>- Exception for DCOM communication on port 135 (TCP and UDP) in all profiles.<br>onfiguration completed successfully!!!Drücken Sie eine beliebige Taste |   |   |

| System Center 2019 DPM Adn<br>Datei Aktion Ansicht ? | ministrator Co        | onsole                         |                                 |                                        |                            |        |    |                 |      |
|------------------------------------------------------|-----------------------|--------------------------------|---------------------------------|----------------------------------------|----------------------------|--------|----|-----------------|------|
| Hinzufügen Schutz En                                 | ntfernen Co<br>Server | mputerdrosselung Aktualisieren | VMware<br>verwalten<br>Anmeldei | Updates Optionen<br>prüfen<br>Optionen | i ?<br>Info Hilfe<br>Hilfe |        |    |                 |      |
| Produktionsserver                                    |                       | Liste unten durchsuchen        |                                 |                                        |                            |        |    |                 |      |
| Geschützt: 6                                         |                       | Computername                   |                                 | Тур                                    | Clustername                | Domäne | Ag | ent-Status      | Ager |
| Ungeschützt: 2                                       |                       | Geschützte Computer n          | nit Schutz-Ag                   | jent: (6 Computer)                     |                            |        |    |                 |      |
| Upgrade verfügbar: 0                                 |                       | WS-FS2                         |                                 | Windows-Server                         | -                          | ws.its |    | Unbekannt       | -    |
|                                                      |                       | WS-HV1                         |                                 | Windows-Server                         |                            | ws.its |    | Unbekannt       | -    |
| Datenspeicher                                        |                       | WS-HV3                         |                                 | Windows-Server                         | -                          | ws.its |    | Unbekannt       | -    |
| Anzahl von Datenträgern:                             | 0                     | WS-MX1                         |                                 | Windows-Server                         | DAG-1.ws.its               | ws.its | 1  | Unbekannt       | -    |
| Anzahl von Volumes/Ordnern                           | n: 1                  | WS-MX2                         |                                 | Windows-Server                         | DAG-1.ws.its               | ws.its |    | Unbekannt       | -    |
| Gesamtkapazität:                                     | 1.199,9               | WS-RDS3                        |                                 | Windows-Server                         | -                          | ws.its |    | Unbekannt       | -    |
| 314 92 GB                                            |                       | Ungeschützte Compute           | r mit Schutz-                   | Agent: (2 Computer                     |                            |        |    |                 |      |
| □ 885.00 GB                                          |                       | WS-FS1                         |                                 | Windows-Server                         | -                          | ws.its |    | Unbekannt       | -    |
|                                                      |                       | WS-MON                         |                                 | Windows-Server                         | -                          | ws.its |    | <mark>)K</mark> | -    |
| Online                                               |                       |                                |                                 |                                        |                            |        |    |                 |      |
| Registrierungsstatus:                                | Un                    |                                |                                 |                                        |                            |        |    |                 |      |
| Vareion dae Azura Backup Ar                          | nente: -              |                                |                                 |                                        |                            |        |    |                 |      |

Die Sicherung selber definiere ich über eine neue Schutzgruppe. In einer Schutzgruppe werden Quelle, Ziel, Aufbewahrungsdauer, Sicherungszeiten, ... erfasst:

| Gruppenmitgli                                                       | len<br>ieder auswählen                                                                                                    |
|---------------------------------------------------------------------|----------------------------------------------------------------------------------------------------|
| Wählen Sie die Dater                                                | n aus, die geschützt werden sollen.                                                                                                    |
| Schritte:                                                           | Aktivieren Sie die entsprechenden Kontrollkästchen unter 'Verfügbare Mitglieder', um die Daten auszuwählen, die geschützt                                                                        |
| Willkommen                                                          | Wenn die Datenquellen, die Sie schützen möchten, nicht in der Struktur unten angezeigt werden, klicken Sie auf den folgen                                                                        |
| Schutzgruppentyp auswählen                                          | Nicht unterstützte Konfigurationen                                                                                                    |
|                                                                     | Vendgoale mitglieden Ausgewallte mitglieden                                                                                                    |
| Grupperinitgieder auswahlen                                         | Ausgewanite Mitglieder Computer                                                                                                    |
| <ul> <li>Methode f ür die<br/>Datensicherheit ausw ählen</li> </ul> | ws-bpm ws-bpm ws-non-ws-ns                                                                                                    |
| Kurzfristige Ziele auswählen                                        | B WS-FS2                                                                                                    |
| Konsistenzprüfungsoptionen                                          | Bin Bin Bin Bin Bin Bin Bin Bin Bin Bin                                                                                                    |
| auswanien                                                           | B WS-MON                                                                                                    |
| Status                                                              |                                                                                                    |
|                                                                     |                                                                                                    |
|                                                                     | Datenquellen aktualisieren     Entfemen       Klicken Sie auf "Aktualisieren", um den Cache zu     Ausgeschlossene Ordner:     0     Anzeigen       Aktualisieren     0     Dateien ausschließen |
|                                                                     | < Zurück Weiter > Abbrechen Hilfe                                                                                                    |
| Schritte: Willkommen                                                | Schutzgruppenname: Schutz-Monitoring                                                                                                    |
| Schutzgruppentyp auswählen                                          | Wählen Sie die gewünschte Schutzmethode aus.                                                                                                    |
| Gruppenmitglieder auswählen                                         | 💜 🗹 Ich möchte kurzfristigen Schutz per: 🛛 Datenträger 🗸 🗸                                                                                                    |
| <ul> <li>Methode f ür die<br/>Datensicherheit ausw ählen</li> </ul> |                                                                                                    |
| Kurzfristige Ziele auswählen                                        | Ich möchte Onlineschutz Konfigurieren Sie den Onlineschutz auf der Seite "Verwaltung" um diese Ontion zu                                                                                         |
| Konsistenzprüfungsoptionen                                          | aktivieren.                                                                                                    |
| auswählen                                                           | Lch möchte langfristigen Schutz per Band                                                                                                    |
| Zusammenfassung                                                     | Der Schutz mithilfe von Bandoptionen ist deaktiviert, weil keine Bandbibliotheken                                                                                                    |
| Status                                                              | erkannt wurden oder weil die Schutzgruppe Datenqueilen entnalt, die nicht auf                                                                                                    |
| log Neue Schutzgruppe erstell                                       | len                                                                                                    |
| Ein Schutzplan wird v                                               | e <b>ie angeben</b><br>von DPM mithilfe Ihrer kurzfristigen Wiederherstellungsziele erstellt.                                                                                                    |
| Schritte:                                                           | Geben Sie Ihre kurzfristigen Wiederherstellungsziele für den datenträgerbasierten Schutz an.                                                                                                    |
| Willkommen                                                          | Beibehaltungsdauer: 30 🛋 Tage                                                                                                    |
| Schutzgruppentyp auswählen                                          |                                                                                                    |
| Gruppenmitglieder auswählen                                         | synchronisierungstrequenz: U Alle 15 Minuten                                                                                                    |
| Methode für die                                                     | <ul> <li>Direkt vor einem wiedemersteilungspühkt</li> </ul>                                                                                                    |
| Datensicherheit auswählen                                           | Dateiwiederherstellungspunkte                                                                                                    |
| Datenspeicherzuordnung                                              | Geben Sie Wiederherstellungspunkte für Dateimitglieder an.                                                                                                    |
| überprüfen                                                          | Viederherstellungspunkte 18:00 Täglich                                                                                                    |
| Replikaterstellungsmethode<br>auswählen                             |                                                                                                    |
| Konsistenzprüfungsoptionen<br>auswählen                             |                                                                                                    |
| Zusammenfassung                                                     |                                                                                                    |
| Status                                                              |                                                                                                    |

| 🔯 Neue Schutzgruppe erstell                                         | en                                                                                                    |                       |                  |                    |                    |                      | >         |  |  |  |
|---------------------------------------------------------------------|----------------------------------------------------------------------------------------------------|-----------------------|------------------|--------------------|--------------------|----------------------|-----------|--|--|--|
| Ein Schutzplan wird w                                               | e <b>le angeben</b><br>on DPM mithilfe Ihrer k                                                               | urzfristigen Wiederhe | erstellungsziele | erstellt.          |                    |                      |           |  |  |  |
| Schritte:                                                           | Überprüfen Sie den                                                                                           | für jede Datenguelle  | zugewiesenen     | Speicherplatz, und | ändem Sie diesen o | egebenenfalls.       |           |  |  |  |
| Willkommen                                                          | Datenspeicherzuordnung für neue Mitglieder                                                                   |                       |                  |                    |                    |                      |           |  |  |  |
| Schutzgruppentyp auswählen                                          | Gesamtdatengröf                                                                                              | le:                   |                  | 5,11 GB            |                    |                      |           |  |  |  |
| •                                                                   | In DPM bereitzus                                                                                             | tellender Datenspeic  | her:             |                    |                    | 10,20 GB             |           |  |  |  |
| Gruppenmitglieder auswählen                                         | Gruppenmitglieder auswahlen Durchschnittlich zugeordneter Datenspeicher für Änderungsjournal auf geschützten |                       |                  |                    |                    |                      |           |  |  |  |
| <ul> <li>Methode f ür die<br/>Datensicherheit ausw ählen</li> </ul> | Details zur Datensp                                                                                          | eicherzuordnung:      |                  |                    |                    |                      |           |  |  |  |
| Kurzfristige Ziele auswählen                                        | Datenquelle                                                                                                  | 1                     |                  | Datengröße         | Speicherpl         | Zielspeicher         |           |  |  |  |
| <ul> <li>Datenspeicherzuordnung<br/>überprüfen</li> </ul>           | E:\ auf ws-m                                                                                                 | ion.ws.its            |                  | 5,11 GB 10,20 G    |                    | Pool-DPM - 874,81 GE |           |  |  |  |
| <ul> <li>Replikaterstellungsmethode<br/>auswählen</li> </ul>        |                                                                                                    |                       |                  |                    |                    |                      |           |  |  |  |
| <ul> <li>Konsistenzpr üfungsoptionen<br/>ausw ählen</li> </ul>      |                                                                                                    |                       |                  |                    |                    |                      |           |  |  |  |
| Zusammenfassung                                                     |                                                                                                    |                       |                  |                    |                    |                      |           |  |  |  |
| <ul> <li>Status</li> </ul>                                          | Verfügbarer Speich                                                                                           | er auf dem Zieldaten  | träger:          |                    |                    |                      |           |  |  |  |
|                                                                     | Name /                                                                                                    | Anzeigen              | Zulässige        | Date 0             | äesamtsp F         | reier Sp             | Nicht gen |  |  |  |
|                                                                     | G:\                                                                                                    | Pool-DPM              | Alle             | 1                  | .199,93 GB         | 874,81 GB            | 0 KB      |  |  |  |

#### Ich lasse die initiale Sicherung direkt starten:

| System Center 2019 DPM Administrator Cons                                                  | sole                                                                                                    |                                                                                               |                                            |                         |                                                    |                                        |            |  |  |  |
|--------------------------------------------------------------------------------------------|----------------------------------------------------------------------------------------------------|-----------------------------------------------------------------------------------------------|--------------------------------------------|-------------------------|----------------------------------------------------|----------------------------------------|------------|--|--|--|
| Neu Andern Onlineschutz Löschen<br>hinzufügen<br>Schutzgruppe                              | Optimieren Konsistenzprüfung<br>Vorgänge mit                                                                                                    | Datenträger Online Band                                                                       | Self-Service-Wiederherstellung<br>Verwaltt | Bandkatalogbeibehaltung | Status der<br>Wiederherstellungspunkte<br>Berichte | Updates Optionen<br>prüfen<br>Optionen | info<br>Hi |  |  |  |
| ✓ Integrität der Datenquelle<br>⊗ Kritisch (0)                                             | Gruppieren nach:      Schutzgrup                                                                                                    | pe 🔿 Computer                                                                                 |                                            |                         |                                                    |                                        |            |  |  |  |
| Ø OK (16)<br>⚠ Wamung (0)                                                                  | Schutzgruppenmitglied /                                                                                                    | Exchange (Mitglieder insgesamt: 8)                                                            |                                            | Тур                     | Schu                                               | utzstatus                              |            |  |  |  |
| <ul> <li>Alle Schutzgruppen</li> <li>Schutz-Exchange</li> <li>Schutz-Eilenenver</li> </ul> | Computer: ws-mx1.ws.     Computer: ws-mx2.ws.                                                                                                    | its                                                                                           |                                            |                         |                                                    |                                        |            |  |  |  |
| Schutz-HyperV Schutz-JB Schutz-JB                                                          | Schutzgruppe: Schutz-Fileserver (Mitglieder insgesamt 2)  Computer: we-fa2.waits  Computer: we-fa2.waits  Computer: we-fa2.wa |                                                                                               |                                            |                         |                                                    |                                        |            |  |  |  |
|                                                                                            | Gord Schutzgruppe: Schutz-Hyper (Mitglieder insgesamt 4)     E      Computer: ws-hv1.ws.its     E      Computer: ws-hv1.ws.its                                                                                                    |                                                                                               |                                            |                         |                                                    |                                        |            |  |  |  |
|                                                                                            | Ornputer: ws-rds3.ws.its                                                                                                    |                                                                                               |                                            |                         |                                                    |                                        |            |  |  |  |
|                                                                                            | Schutzgruppe: Schutz-     Schutzgruppe: Schutz-     Schutzgruppe: Schutz-                                                                                                    | Schutzgruppe: Schutz-Monitoring (Mitglieder insgesamt. 1)      E      Computer: ws-mon.ws.its |                                            |                         |                                                    |                                        |            |  |  |  |
|                                                                                            | El El                                                                                                    |                                                                                               |                                            | Volume                  | (i) Re                                             | eplikaterstellung in Bearb             | eitung     |  |  |  |

# Zusammenfassung

Na das hat doch mal super funktioniert. Ein weiterer Server mit seinen Services läuft auf Windows Server 2019! Dazu habe ich Funktionen eines anderen Servers auf eine geeignetere Plattform verschoben.

Und der IPAM war sehr einfach. Denn den gibt es nun nicht mehr.